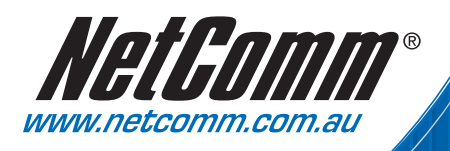

# User Guide

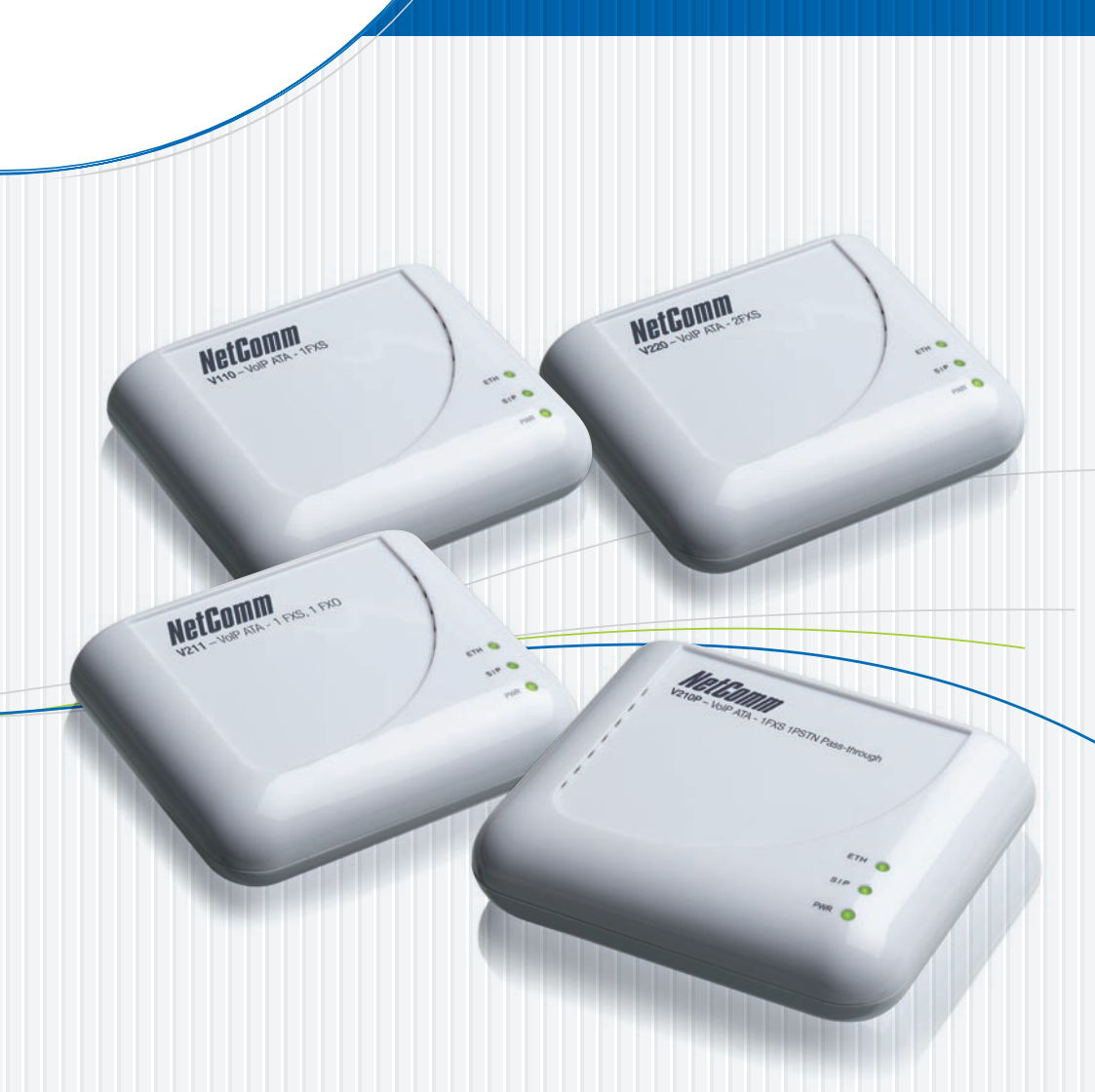

# V110, V210P, V211, V220 VOIP ATA

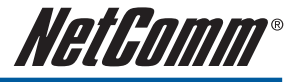

## WELCOME TO THE WONDERFUL WORLD OF VOIP

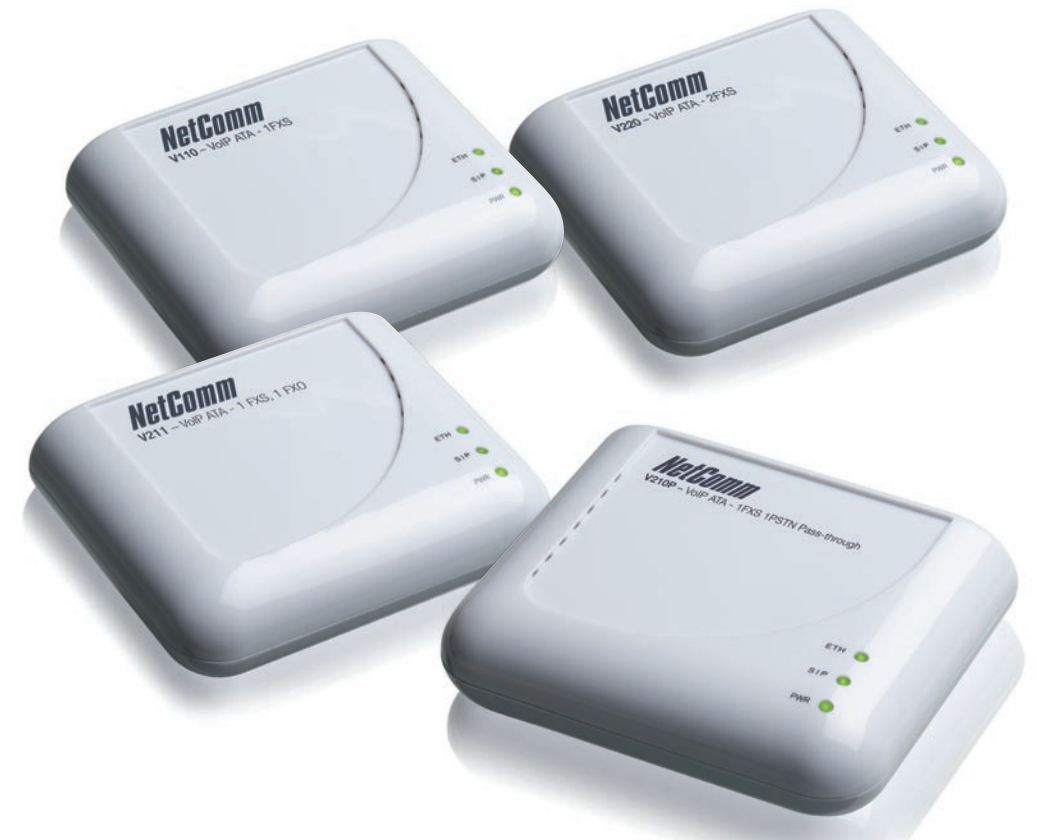

**Congratulations on your purchase of a NetComm VoIP ATA.** Whether this is your first VoIP device or you are upgrading from another device we're glad to have you as part of the NetComm family. The NetComm V110/V210P/V211/V220 ATA's are true next generation technology and in addition to the fantastic savings you're going to experience you'll also get fantastic features such as routing, T.38 Fax and 3 way conferencing.

This **Quick Start Guide** contains everything you need to get you up and running for everyday use but if you need to delve into any of the more advance configuration features available on your unit you'll find a comprehensive **User Guide** on the **CD** that accompanies the ATA.

Should you run into any problems with your unit (and let's face it, we all need a little help from time to time) you can find the answers to many questions in the support section of our website www.netcomm.com.au/Support/

So without any further delay it's time to get you more familiar with your ATA so you can start using VoIP.

IMPORTANT NOTICE: Please ensure that the Broadband modem/router to be used with this ATA has been designed to handle VoIP traffic. Most new broadband modem/router will be able to handle VoIP without any issues and do not need extra configuration to handle VoIP service. However, old broadband modem/router might need to be configured correctly to support it.

Please check with the broadband modem/router manufacturers for more details.

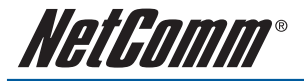

# **VOIP ATA FEATURES**

| Network Protocol                             | Tone               |
|----------------------------------------------|--------------------|
| • SIP v1 (RFC2543), v2(RFC3261)              | Ring Tone          |
| • IP/TCP/UDP/RTP/RTCP                        | Ring Back Tone     |
| • IP/ICMP/ARP/RARP/SNTP                      | Dial Tone          |
| TFTP Client/DHCP                             | Busy Tone          |
| Client/ PPPoE Client                         | Programming Tone   |
| Telnet/HTTP Server                           |                    |
| • DNS Client                                 |                    |
| NAT/DHCP Server                              |                    |
| Codec                                        | Phone Function     |
| • G.711: 64k bit/s (PCM)                     | Volume Adjustment  |
| • G.723.1: 6.3k / 5.3k bit/s                 | Speed dial key     |
| • G.726: 16k / 24k / 32k / 40k bit/s (ADPCM) | Phone book         |
| • G.729A: 8k bit/s (CS-ACELP)                | • Flash            |
| • G.729B: adds VAD & CNG to G.729            |                    |
| Voice Quality                                | Call Function      |
| VAD: Voice activity detection                | • Call Hold        |
| CNG: Comfort noise generator                 | Call Waiting       |
| LEC: Line echo canceller                     | Call Forward       |
| <ul> <li>Packet Loss Compensation</li> </ul> | Caller ID          |
| Adaptive Jitter Buffer                       | • 3-way conference |
| IP Assignment                                | Auto Provisioning  |
| Static IP                                    | • HTTP             |
| • DHCP                                       | • FTP              |
| • PPPoE                                      | • TFTP             |
| DTMF Function                                | NAT Traversal      |
| • In-Band DTMF                               | • STUN             |
| Out-of Band DTMF                             |                    |
| SIP Info                                     |                    |
| SIP Server                                   | Configuration      |
| Registrar Server                             | Web Browser        |
| Outbound Proxy                               | • IVR/Keypad       |

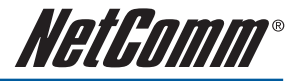

| Firmware Upgrade                       | Security                                                |
|----------------------------------------|---------------------------------------------------------|
| • TFTP                                 | HTTP 1.1 basic/digest authentication for Web setup      |
| • HTTP                                 | MD5 for SIP authentication (RFC2069/ RFC 2617)          |
| Interface                              | Modem & Fax modes                                       |
| 1 WAN port interface                   | • G.711 fax/modem pass-through with fax/modem detection |
| 1 LAN port interface                   | • T.38 support                                          |
| 1 PSTN port interface (FXO) (Optional) |                                                         |
| 1 VOIP port interface (FXS)            |                                                         |

# **PACKAGE CONTENTS**

Your NetComm ATA package contains the following items:

- V2xx ATA
- Quick Installation Guide
- User Guide and Software on CD
- RJ-45 Straight-through Ethernet Cable
- DC12 volts/0.6 A Power Supply Unit
- One RJ-11 telephone cable (V210P / V211 only)

## MINIMUM SYSTEM REQUIREMENTS

Before continuing with the installation of your Netcomm V2xx ATA, please confirm that you comply with the minimum system requirements:

- Broadband (ADSL or Cable ) connection
- PC with TCP/IP networking protocol installed
- Windows XP/Vista PC for Easy Setup Utility
- VoIP account with a VSP (VoIP Service Provider)

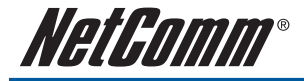

# **GETTING TO KNOW YOUR NETCOMM V2XX ATA**

It is recommended that you take a moment to acquaint yourself with the indicator lights, ports and default settings of the V2xx ATA prior to commencing with installation.

## **Ports and Buttons**

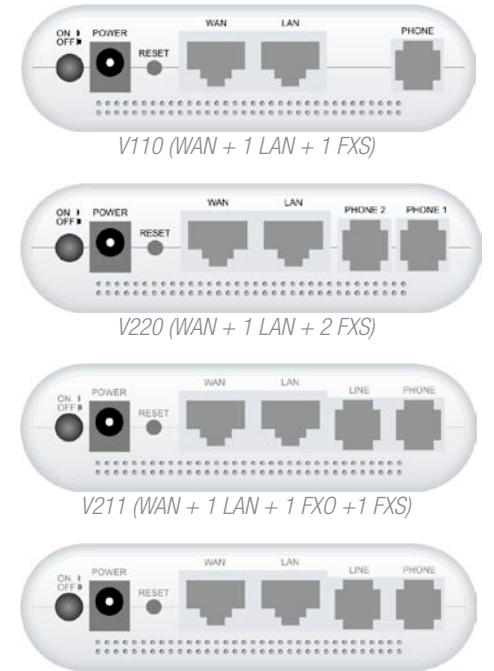

V210P (WAN + 1 LAN + 1 PSTN pass through +1 FXS)

| Port / Button | Description                                                                                                    |
|---------------|----------------------------------------------------------------------------------------------------|
| Power         | Connect the supplied power adapter to the ATA. The power requirement is DC12 volts/0.6 A                                                                                                    |
|               | Note: Using a power supply with a different voltage rating will damage this product                                                                                                    |
| Power Switch  | Power on/off the NetComm ATA.                                                                                                    |
| WAN Port      | Connect to Broadband devices, such as an ADSL or Cable modem.                                                                                                    |
| LAN Port      | Connect to Ethernet network devices, such as a PC, switch, or router. Depending on the connection, you may need a cross over cable or a straight through cable                                                                                                    |
| RESET         | The Reset button will set the NetComm ATA to its factory default setting and reset the unit.<br>You may need to reset the NetComm ATA into its factory defaults if you loose the ability to<br>enter the NetComm ATA via the web interface, or following a software upgrade. |
| LINE Socket   | Connect a telephone cable between the NetComm ATA line jack and a wall jack.                                                                                                    |
| PHONE Socket  | Connect a standard telephone handset to the NetComm ATA phone jack using a telephone cable.                                                                                                    |

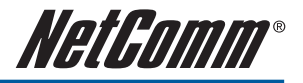

## **LED Indicators**

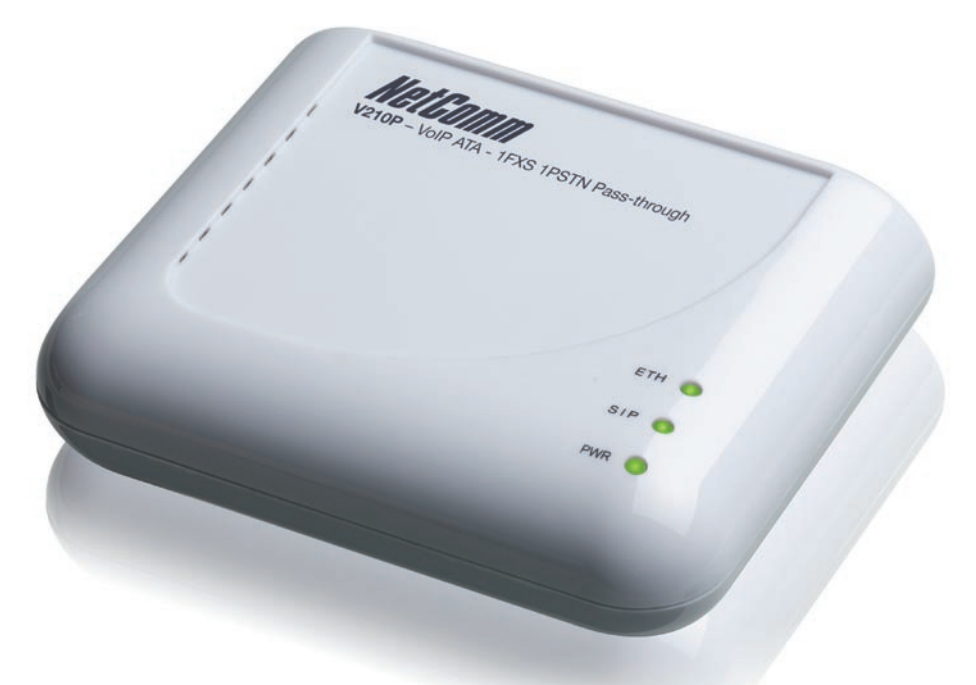

| LED | Description                                                                                                    |
|-----|----------------------------------------------------------------------------------------------------|
| PWR | This LED illuminates to indicate the system is powered.                                                                        |
| SIP | This LED illuminates when the NetComm ATA is registered successfully to the SIP server.                                        |
| ETH | This LED illuminates when a connection is established to WAN/LAN port and flashes when WAN/LAN port is sending/receiving data. |

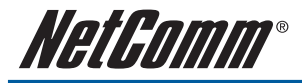

## **Default Settings**

| LAN (Management)   |               |
|--------------------|---------------|
| Static IP Address: | 192.168.22.1  |
| Subnet Mask:       | 255.255.255.0 |
| Default Gateway:   | blank         |
| WAN (Internet)     |               |
| WAN mode:          | DHCP          |
| Modem Access       |               |
| Username:          | admin         |
| Password:          | admin         |

Many configuration changes made using the web interface will only become active after clicking the Save & Reboot button on the Save Savings / Reboot page in the web configuration page.

Note: Certain voice parameters do not require a Save & Reboot to take effect. These Voice Parameters will take effect on the next voice call after the Voice Parameter is entered and submitted. However, if Save & Reboot is not done, then these Voice Parameters will not be saved over a power cycle. The Voice Parameters that can be changed "on the fly" are noted in the respective sections.

## **Restoring Factory Defaults**

The reset button will reset the ATA to its factory default configuration. Occasions may present themselves where you need to restore the factory default settings on your ATA. Typical situations are:

- You have lost your password and unable to login to the ATA;
- You have purchased the router from someone else and need to reconfigure the device.
- You are asked to perform a factory reset by a member of the excellent NetComm Support Staff.

# In order to restore your router to its factory default settings, please follow these steps:

- Ensure that the ATA is powered on (for at least 20 seconds).
- Use a paper clip or a pencil tip to depress the reset button for ten seconds and release. At this point, the reset is in progress. Do not power off the unit at this point.
- After the ATA reboots, the default settings are now restored. This entire process takes several minutes to complete.
- Once you have reset the ATA to its default settings you will be able to access the device's web configuration using http://192.168.22.1 with username "admin" and password "admin".

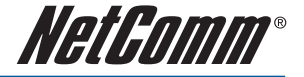

## HARDWARE INSTALLATION

 Connect the WAN port to your broadband router using the Ethernet cable supplied. If you would like your PC to be connected to the network through the V100/V210P/V211/V220, you can connect another Ethernet cable (not supplied) from your PC to the LAN Ethernet port. This enables your PC and the ATA to share one Ethernet port on your router/switch.

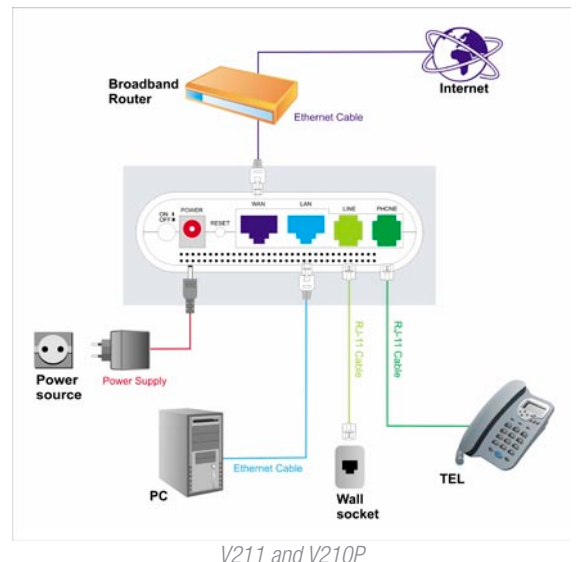

 Connect your telephone handset to the Phone port. For V220, you can connect an additional handset to Phone 2 port.

Notes: A second VoIP account is needed unless your VoIP provider supports multiple connections from the one account and both ports need to be configured individually (even when using one account that supports multiple connections).

- 3. For V210P or V211 unit, connect the Line port to your PSTN wall socket.
- 4. Connect the AC power adaptor and press the power button to turn the ATA on. The ATA will boot up and in a few minutes, the Power and Ethernet Lights will light up.

Note: Only use the power adapter supplied with the NetComm ATA. A different adapter may damage the product.

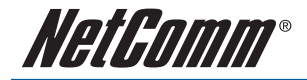

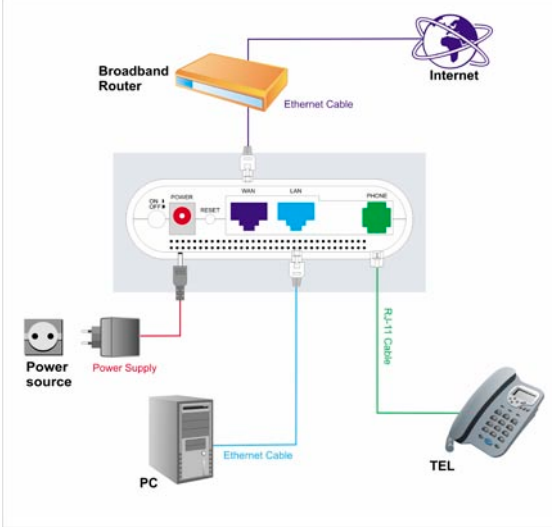

V110

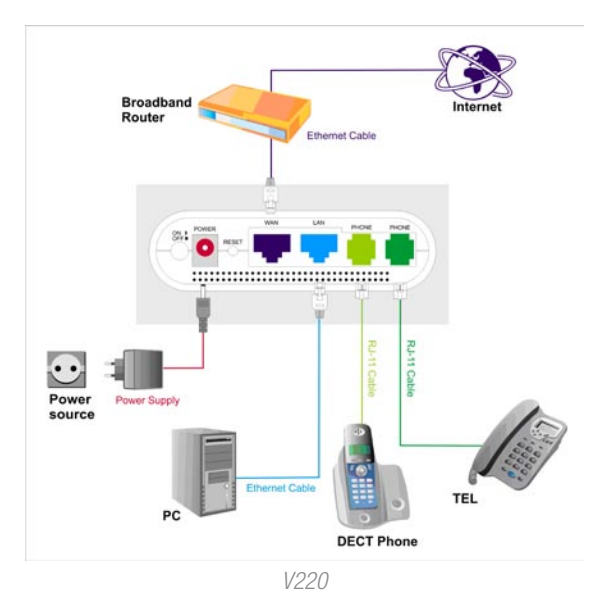

NetGamm®

## SOFTWARE CONFIGURATION

## Easy Setup Utility (for Windows Only)

- For easy configuration, insert the included CD into your CD-ROM drive. The CD should auto-start. If it does not start, click on Start -> Run and type in D:\Easysetup\vbpES.exe (where D is the drive letter of your CD-ROM drive).
- 2. The default Internet access is DHCP Client Mode. Click on WAN Configuration to change the internet access type.
- 3. Enter the SIP Proxy Domain, Proxy Server, Outbound Proxy, Username, Auth. ID and Auth. Password provided by your VSP.
- 4. And then click on Setup, the software will start to configure the NetComm ATA. Follow the instructions of the Easy Setup utility which will guide you to complete the configuration.

| VolP Line connection | on : Failed Heb                              |
|----------------------|----------------------------------------------|
| SIP Configuration    | n                                            |
| Type the information | on from your VoIP Service Provider.          |
| SIP Proxy Domain     | Frank VolP Service Provider gave voul        |
| Port                 | : 5050 [Your VolP Service Plovider gave you] |
| Proxy Server         | Your VolP Service Provider gave you          |
| Port                 | : 5000 [Your VolP Service Provider gave you] |
| Outbound Proxy       | Your VolP Service Provider gave you!         |
| Port                 | : 5060 [Your VolP Service Provider gave you] |
| User Name            | 1 [Your VolP Service Provider gave you]      |
| Auth. ID             | 1 [Your VolP Service Provider gave you]      |
| Auth Password        | Vou VolP Service Provider gave you           |
|                      |                                              |

5. After a few minutes, the NetComm ATA should report that the setup has been successful.

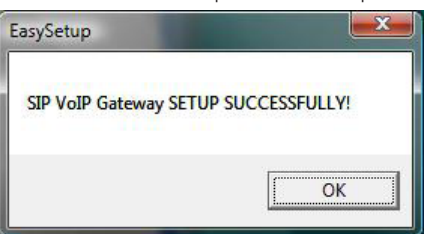

Note: The easy setup utility can not be used to retrieve details. The utility will initialize the unit back to default settings when executed.

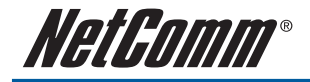

## Configuration via a web browser

If you do not have a Windows PC available, or you want to perform more complex configuration, you can configure the NetComm ATA using a web browser.

## Accessing the web configuration

- 1. Open your Web browser (e.g. Internet Explorer, Firefox).
- 2. Enter the LAN port default IP address of the NetComm ATA (e.g. http://192.168.22.1) in the address bar and press Enter.
- 3. At the login screen, enter the gateway username and password. The default login username is admin, and the default login password is admin.

|                                                                                            | Login V210P                                                             |                                                                                                |          |
|--------------------------------------------------------------------------------------------|-------------------------------------------------------------------------|------------------------------------------------------------------------------------------------|----------|
|                                                                                            | Enter your username a                                                   | and password to login<br>V210P                                                                 |          |
|                                                                                            | Username                                                                |                                                                                                |          |
|                                                                                            | Password                                                                |                                                                                                |          |
|                                                                                            | E                                                                       | Login Clear                                                                                    |          |
| NetComm*                                                                                   |                                                                         | V210P                                                                                          | NetGomm* |
| Status<br>System Info<br>Network Status<br>VolP Status<br>Configuration<br><u>WAN</u>      | System I<br>This page illustrate th                                     | nformation<br>e system related information.                                                    |          |
| LAN     VolP     DONS     VolN     OMZ     OMZ     Virtual Server     SINP Settings        | Model Name:<br>Firmware Version:<br>Codec Version:<br>Software Version: | V210P<br>Tue Jul 10 19:10:34 2007<br>Mon Jun 04 13:32:46 2007<br>BM0512PA 20070 NET 01 (20210) |          |
| <ul> <li>Alarm Settings</li> <li>System Authority</li> <li>Save Settings/Reboot</li> </ul> |                                                                         |                                                                                                |          |
| Reset factory default     Firmware Update     Auto Update                                  |                                                                         |                                                                                                |          |

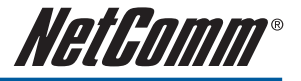

## WAN Configuration

There are three types of WAN connection that you can use

- Static IP, to specify the IP address manually. Mostly used when you connect the V2xx ATA to a broadband router with out a DHCP server.
- Dynamic IP, to connect to a service which has a DHCP server on the network. Mostly used when using the V2xx ATA with an Optus cable modem or connecting the V2xx ATA to another router / gateway.
- PPPoE Client, to connect to a network with PPPoE service. Mostly used to connect the V2xx ATA to a bridge ADSL modem.

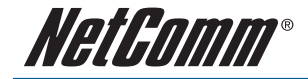

## **Static IP Configuration**

- 1. Click on WAN on the left menu.
- 2. Change the IP Type to DHCP.
- 3. Enter the required information, IP Address, Subnet Mask, Gateway, DNS Server1, DNS Server2 and Host Name in the respective fields.
- 4. After that, click the Submit button.

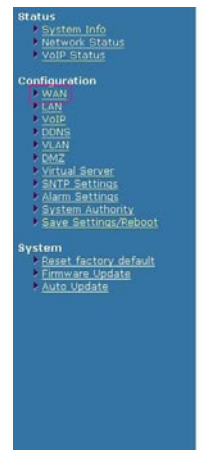

#### WAN Settings

| LAN Mode:     | Bridge     NAT |              |
|---------------|----------------|--------------|
| WAN Setting   | S              |              |
| IP Туре:      | Fixed IP ODHCP | Client OPPoE |
| IP:           | 192.168.1.5    |              |
| Mask:         | 255.255.255.0  |              |
| Gateway:      | 192.168.1.1    |              |
| DNS Server1:  | 192.168.1.1    |              |
| DNS Server2:  | 4.2.2.2        |              |
| MAC:          | 000296127411   |              |
| Host Name:    |                |              |
| PPPoE Setting |                |              |
| User Name:    |                |              |
| Password.     |                |              |
| Senice Name:  |                |              |

Submit Reset

| Option       | Description                                                                                                    |
|--------------|----------------------------------------------------------------------------------------------------|
| LAN Mode     | Configures the VoIP Gateway as a router or bridge.                                                                                                    |
| ІР Туре      | Fixed IP address allows the user to manually assign an IP address. DHCP mode allows the VoIP Gateway to automatically obtain an IP address from a DHCP enabled server on your network. PPPoE allows the VoIP Gateway to use a PPPoE connection. In this mode, enter the PPPoE Username and Password in the fields under PPPoE settings. |
| IP           | The unique address of the VoIP Gateway on your network.                                                                                                    |
| Mask         | The subnet mask of your network.                                                                                                    |
| Gateway      | The default gateway address through which the VoIP Gateway communicates with the Internet. This is usually your modem / router.                                                                                                    |
| DNS Server 1 | The Domain Name Service that the NetComm ATA uses to resolve domain names to IP addresses. This is usually your modem / Router or the primary DNS server specified by your Internet Service Provider (ISP).                                                                                                    |
| DNS Server 2 | The Domain Name Service that the NetComm ATA uses to resolve domain names to IP addresses. This is usually your modem / router. DNS 2 can be a different address to DNS 1 to provide a backup DNS server if DNS 1 fails.                                                                                                    |
| MAC          | The Ethernet MAC address of the WAN interface.                                                                                                    |
| Host Name    | The host name of the VoIP Gateway (Optional)                                                                                                    |

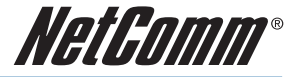

5. Click on Save Settings/Reboot on the left menu and then click the Save & Reboot button to save your settings.

| Save Settings / Reb                           | oot           |
|-----------------------------------------------|---------------|
| You have to save settings & reboot to effect  | them.         |
| Save Settings and reboot:                     | Save & Reboot |
| You can press the reboot button to restart th | ie system.    |
| Reboot system without saving settings:        | Reboot Only   |

6. The NetComm ATA will reboot automatically to make your changes effective. Please wait while it reboots.

## Information

This page inform user important information.

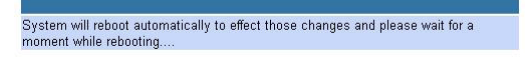

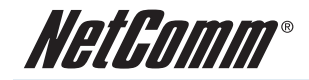

## **DHCP Mode**

- 1. Click on WAN on the left menu.
- 2. Change the IP Type to DHCP.
- 3. After that, click the Submit button.

| system_terio     betty-soc.status     sobe tratus     sobe tratus     sobe tratus     sobe tratus     sobe     sobe                                                                                                    | Status                             |  |
|----------------------------------------------------------------------------------------------------|------------------------------------|--|
| Hetword, Statler<br>Statler Statler<br>Statler<br>MAN<br>MAN                                                                                                    | System Info                        |  |
| Vote Italus     Continuention     Vote     Vote                                                                                                    | Network Status                     |  |
| Configuration<br>MAR<br>MAR<br>Configuration<br>Configuration<br>Configurati                                                                                                    | VolP Status                        |  |
| Configuration<br>MAQ<br>MAD<br>MAD<br>MAD<br>MAD<br>MAD<br>MAD<br>MAD<br>MAD                                                                                                    |                                    |  |
| vikis     vikis     v                                                                                                    | Configuration                      |  |
| Auto     Youp     Codes     Youp     Codes     Youp     Codes     Young     Sectors     Young     Sectors     Young     Sectors     Young     Sectors     Young     Sectors     Young     Young                                                                                                    | A WANT                             |  |
| - orga<br>- organi<br>- organi<br>- org                                                                                                    | E LAN                              |  |
| Constant<br>Constant<br>Constant                                                                                                    | 1 Martin                           |  |
| <ul> <li>VAM</li> <li>VMAL Server</li> <li>VMAL Server</li> <li>VMAL Server</li> <li>Anno Settrogi</li> <li>Anno Settrogi</li> <li>Anno Settrogi</li> <li>Anno Settrogi</li> <li>Anno Settrogi</li> <li>Vata Settrogi</li> <li>Vata Setrogi</li> <li>Vata Settrogi</li> <l< td=""><td>THE</td><td></td></l<></ul>                                                                                                    | THE                                |  |
| - Kara<br>- Virtual Server<br>- Virtual Server<br>- Alam Sertinga<br>- Sava Sertinga<br>- Sava Server<br>- Sava Server<br>- Server<br>- Server                                                                                                    | 10000                              |  |
| victor Series<br>ANTO Series<br>ANTO Series<br>Surgen Antony<br>Series<br>Surgen Antony<br>Series<br>System<br>• Cost factory default<br>• Emman System<br>• Emman System                                                                                                    | 1 1100                             |  |
| victual server<br>alarm Servers<br>Sitem Authority<br>Sitem Services<br>Sitem Services<br>Servers<br>Server<br>Servers<br>Servers<br>Servers<br>Servers<br>Servers<br>Servers<br>Servers<br>Serv |                                    |  |
| - Stitus sattropi<br>Sintas Autorita<br>Sintas Autorita<br>Sintas Sattropi<br>System<br>- Emman Lactory default<br>- Emman Lactory default<br>- Emman Lactory default                                                                                                    | Virtual Server                     |  |
| Alarm Settinos<br>Surtisma Autorationation<br>anna Bettinay,Dishond<br>System<br>Peset factory,default<br>Ermwerk Usdate<br>Auto.Locate                                                                                                    | STATE Settings                     |  |
| Surte antiforty<br>anne antiforty.geneon<br>System<br>- Brent factory.default<br>- Ermune Lydate<br>- Auto Lydate                                                                                                    | <ul> <li>Abirm Settings</li> </ul> |  |
| Saven Satlings/Reboot<br>Saystem<br>Boatt factory default<br>Erminan Update<br>• Auto Lodate                                                                                                    | System Authority                   |  |
| System<br>- Deut Jacoby, default<br>- Enne are Jacobite<br>- Auto Undate<br>- Auto Undate                                                                                                    | Save Settings/Report               |  |
| 9 Sesti factory default<br>Sesti factory default<br>Frimane Update<br>Auto Update                                                                                                    |                                    |  |
| <ul> <li>Pessel, Jacidov, Jordani</li> <li>Errm ser budgate</li> <li>Auto Update</li> </ul>                                                                                                    | system                             |  |
| <ul> <li>Ermese Update</li> <li>Auto Update</li> </ul>                                                                                                    | Peset factory default              |  |
| * <u>Auto Update</u>                                                                                                    | Ermware Update                     |  |
|                                                                                                    | Auto Update                        |  |
|                                                                                                    |                                    |  |
|                                                                                                    |                                    |  |
|                                                                                                    |                                    |  |
|                                                                                                    |                                    |  |
|                                                                                                    |                                    |  |
|                                                                                                    |                                    |  |
|                                                                                                    |                                    |  |
|                                                                                                    |                                    |  |
|                                                                                                    |                                    |  |
|                                                                                                    |                                    |  |

| toa can compare | the treat seconds in the page.            |  |
|-----------------|-------------------------------------------|--|
| LAN Mode:       | © Bridge.                                 |  |
| WAN Setting     | - Contraction (Contraction (Contraction)) |  |
| IP Type:        | O Fixed IP OHCP Client OPPPoE             |  |
| P:              | 172.17.1.89                               |  |
| Mask:           | 255.255.0.0                               |  |
| Gateway:        | 172,17,1,1                                |  |
| DNS Server1     | 0.0.0                                     |  |
| DNS Server2     | 0.0.0                                     |  |
| MAC             | 300296127411                              |  |
| Host Name:      |                                           |  |
|                 |                                           |  |
| PPPoE Setting   | 194                                       |  |
| User Name:      |                                           |  |
| Password:       |                                           |  |
| Senice Name:    |                                           |  |
|                 |                                           |  |

Submit Reset

| Option       | Description                                                                                                    |
|--------------|----------------------------------------------------------------------------------------------------|
| DNS Server 1 | The Domain Name Service that the NetComm ATA uses to resolve domain names to IP addresses. This is usually your modem / Router or the primary DNS server specified by your Internet Service Provider (ISP). (Optional)              |
| DNS Server 2 | The Domain Name Service that the NetComm ATA uses to resolve domain names to IP addresses. This is usually your modem / router. DNS 2 can be a different address to DNS 1 to provide a backup DNS server if DNS 1 fails. (Optional) |
| MAC          | The Ethernet MAC address of the WAN interface. (Optional)                                                                                                    |
| Host Name    | The host name of the VoIP Gateway. (Optional)                                                                                                    |

WAN Settings

4. Click on Save Settings/Reboot on the left menu and then click the Save & Reboot button to save your settings.

#### Save Settings / Reboot

| we Settings and reboot: | Save & Reboot |
|-------------------------|---------------|
|                         |               |

5. The NetComm ATA will reboot automatically to make your changes effective. Please wait while it reboots.

#### Information

This page inform user important information. System will reboot automatically to effect those changes and please wait for a

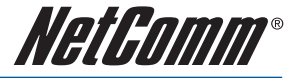

## **PPPoE Client Mode**

- 1. Click on WAN on the left menu.
- 2. Change the IP Type to DHCP.
- 3. Enter the username and password supplied by your Internet Service Provider.
- 4. After that, click the Submit button.

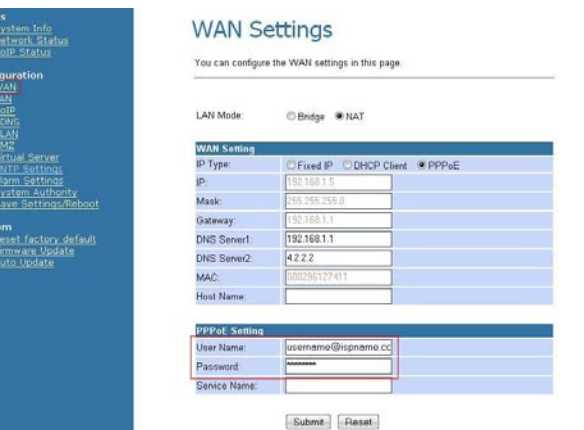

| Option       | Description                                                                              |
|--------------|------------------------------------------------------------------------------------------|
| User Name    | Your PPPoE username. This is normally specified by your Internet Service Provider (ISP). |
| Password     | Password for the above PPPoE account.                                                    |
| Service Name | The name of your service provider. (Optional)                                            |

5. Click on Save Settings/Reboot on the left menu and then click the Save & Reboot button to save your settings.

## Save Settings / Reboot

| You have to save settings & reboot to effect | t them.       |
|----------------------------------------------|---------------|
| Save Settings and reboot:                    | Save & Reboot |
| You can press the reboot button to restart t | he system.    |
| Dehoot evetern without eaving cettinge:      | Rebect Only   |

6. The NetComm ATA will reboot automatically to make your changes effective. Please wait while it reboots.

#### Information

This page inform user important information.

System will reboot automatically to effect those changes and please wait for a moment while rebooting....

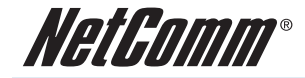

## **VoIP Configuration**

- 1. Click on VoIP on the left menu.
- 2. Click on SIP Service Provider.

| Status<br>> System Info<br>> Network Status<br>> YoIP Status<br>Configuration                                                                                                    | VoIP Configuration<br>You can configure the VoIP settings, please click the hyperlink.                                     |
|----------------------------------------------------------------------------------------------------|----------------------------------------------------------------------------------------------------|
| <ul> <li>WAN</li> <li>LAN</li> <li>VoIP</li> <li>DONS</li> <li>VLAN</li> <li>DMZ</li> <li>Virtual Server</li> <li>SITP Settings</li> <li>Alarm Settings</li> <li>Alarm Settings</li> <li>System Authority</li> <li>Save Settings/Reboot</li> </ul> System System Sest factory default <ul> <li>Person factory default</li> <li>Person factory default</li> <li>Person factory default</li> <li>Person factory default</li> <li>Person factory default</li> </ul> | SIP Settings<br>SIP Service Provider<br>Port Settings<br>Codec Destings<br>OTMF Settings<br>RPort Settings<br>QoS Settings |
| > <u>Auto opoate</u>                                                                                                    | Phone Book Phone Book Call Forward Volume Settings DND Settings                                                            |

3. Enter the information supplied by your VoIP service provider and click Submit.

## **SIP Service Provider**

You can set information of service domains in this page.

| Active:            | ● On ◯ Off        |
|--------------------|-------------------|
| SIP Proxy Domain:  |                   |
| Proxy Server:      |                   |
| Outbound Proxy:    |                   |
| Display Name:      |                   |
| User Name:         |                   |
| Auth. ID:          |                   |
| Auth. Password:    |                   |
| Subscribe for MWI: | On Off            |
| Status:            | Not Registered    |
|                    |                   |
|                    |                   |
| SIP Expire Time:   | 60 (15~86400 sec) |
| Use DNS SRV:       | On Off            |

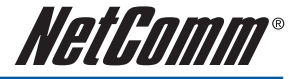

| Field            | Description                                                                                                    |
|------------------|----------------------------------------------------------------------------------------------------|
| Active           | If set to on, the NetComm ATA will attempt to register with your VoIP service provider using this account.                                                                                                    |
| SIP Proxy Domain | The SIP Proxy Domain is specified by your VSP.                                                                                                    |
| Proxy Server     | The host name of IP address of the SIP server. The proxy server is responsible for forwarding requests received from the NetComm ATA to your VoIP service provider. The Proxy Server is specified by your VoIP service provider.                           |
| Outbound Proxy   | The host name of IP address of the Outbound Proxy server. The Outbound proxy server is responsible for forwarding requests received from the NetComm ATA to your VoIP service provider. The Proxy Server is specified by your VoIP service provider.       |
| Display Name     | The name or number the called party sees when you call them.                                                                                                    |
| User Name        | Your VoIP number. This number is assigned by your VoIP service provider.                                                                                                    |
| Auth. Name       | The authentication username assigned by your VoIP service provider. This can be different to your VoIP number.                                                                                                    |
| Auth. Password   | The authentication password provided by your VoIP service provider.                                                                                                    |
| Status           | Indicates if the NetComm ATA is registered to your VSP. If "Registered" is shown, you can make and receive calls via your VoIP service provider. If the NetComm ATA reports "not registered", check the SIP Service Provider settings above and try again. |
| SIP Expiry Time  | This setting specifies a recommendation to the SIP server on the re-registration interval.<br>Increasing this time will send less registration traffic, but can cause other issues.                                                                        |

 Click on Save Settings/Reboot on the left menu and then click the Save & Reboot button to save your settings.

## Save Settings / Reboot

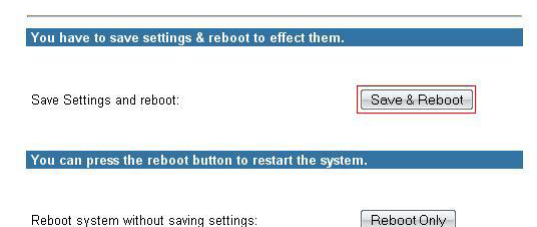

5. The NetComm ATA will reboot automatically to make your changes effective. Please wait while it reboots.

## Information

This page inform user important information. System will reboot automatically to effect those changes and please wait for a moment while rebooting....

 Once the device has rebooted, check if the SIP LED is illuminated to indicate successful registration with your VoIP Service Provider. If not, please check your settings.

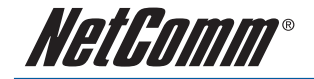

# ADVANCED CONFIGURATION

Your NetComm ATA has many advanced features that you may want or need to use in the future. Let's start by taking a look at the menus in the web interface.

- 1. Open your Web browser (Internet Explorer, Firefox etc).
- Enter the LAN port default IP address of the NetComm ATA (e.g. http://192.168.22.1) in the address bar and press Enter.
- 3. At the login screen, enter the gateway username and password. The default login username is admin, and the default login password is admin.

|                                                                                                    | Login V210P                                                           |                                                                                               |          |
|----------------------------------------------------------------------------------------------------|-----------------------------------------------------------------------|-----------------------------------------------------------------------------------------------|----------|
|                                                                                                    | Enter your username a                                                 | and password to login<br>V210P                                                                | -        |
|                                                                                                    | Username<br>Password                                                  |                                                                                               |          |
|                                                                                                    | E                                                                     | Login Clear                                                                                   |          |
| NetGomm®                                                                                                    | 18                                                                    | V210P                                                                                         | NetComm® |
| Status<br>> System Info<br>> Network Status<br>> VolP Status<br>Configuration<br>> WaN                                                                                                    | System Ir                                                             | nformation<br>system related information.                                                     |          |
| <ul> <li>LAN</li> <li>VOIP</li> <li>DONS</li> <li>VLAN</li> <li>DMZ</li> <li>Virtual Server</li> <li>SNTP Settings</li> <li>Alarm Settings</li> <li>System Authority</li> <li>Sayse Authority</li> </ul> | Model Name:<br>Firmware Version<br>Codec Version<br>Software Version: | V210P<br>Tue Jul 10 19:18:34 2007<br>Mon Jun 04 13:32:46 2007<br>RM0S1PA_70607_NET_01 (70710) |          |
| System<br>> Reset factory default<br>> Firmware Update<br>> Auto Update                                                                                                    |                                                                       |                                                                                               |          |

4. On the Home Page, click on VoIP on the left menu to view the VoIP Gateway Configuration page.

Many configuration changes made using the web interface will only become active after clicking the Save & Reboot button on the Save Savings / Reboot page.

Note: Certain voice parameters do not require a Save & Reboot to take effect. These Voice Parameters will take effect on the next voice call after the Voice Parameter is entered and submitted. However, if Save & Reboot is not done, then these Voice Parameters will not be saved over a power cycle. The Voice Parameters that can be changed "on the fly" are noted in the respective sections.

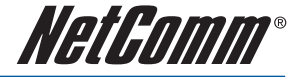

## **Status Page**

## **System Information Page**

This page illustrate the system related information

## System Information

This page illustrate the system related information.

| Model Name:       | V210P                        |
|-------------------|------------------------------|
| Firmware Version: | Tue Jul 10 19:18:34 2007     |
| Codec Version:    | Mon Jun 04 13:32:46 2007.    |
| Software Version: | RM0S1PA_70607_NET_01 (70710) |

## **Network Status Page**

You can view the current Network setting in this page.

## **Network Status**

This page shows current status of network interfaces of the system.

| WAN Status    |                 |  |
|---------------|-----------------|--|
| Туре:         | Fixed IP Client |  |
| IP:           | 172.17.1.69     |  |
| Mask:         | 255.255.0.0     |  |
| Gateway:      | 172.17.1.1      |  |
| DNS Server 1: | 0.0.0.0         |  |
| DNS Server 2: | 0.0.0.0         |  |

| LAN Status    |               |  |
|---------------|---------------|--|
| Туре:         | DHCP Server   |  |
| IP:           | 192.168.22.1  |  |
| Mask:         | 255.255.255.0 |  |
| DNS Server 1: | 0.0.0.0       |  |
| DNS Server 2: | 0.0.0.0       |  |

## **VoIP Status Page**

The page shows current status of VoIP SIP Service provider.

## **VoIP** Status

The page shows current status of VoIP SIP Service provider.

| VoIP SIP Provider Status |                |
|--------------------------|----------------|
| Domain Server:           | 192.168.10.100 |
| Display Name:            | 1234           |
| User Name:               | 1234           |
| Status:                  | Registered     |

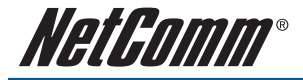

## Configuration

## WAN

You can configure the WAN settings in this page.

#### WAN Settings You can configure the WAN settings in this page LAN Mode: Bridge NAT WAN Setting IP Type: Fixed IP ODHCP Client OPPoE IP 172.17.1.69 Mask Gateway: DNS Server1 0.0.0.0 DNS Server2 MAC: Host Name: VOIP\_TA1S1P **PPPoE** Setting User Name Password Service Name Submit Reset

The LAN mode allows the VoIP Gateway to be configured as a router or a bridge.

- Bridge: The system serves as a bridge between WAN port and LAN port.
- NAT: The system serves as a NAT router, allowing multiple computers and the VoIP gateway to share a single public IP address.

The IP Type determines how the VoIP Gateway obtains its public IP address. Fixed IP allows you to manually enter a fixed IP address, mask and gateway address. DHCP client allows the VoIP Gateway to discover an IP address automatically. You may need to refer to your current network environment to configure the VoIP Gateway properly.

The PPPoE setting is to setup the PPPoE Username and Password. If you have the PPPoE account from your Service Provider, please enter the Username and the Password correctly.

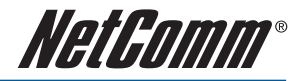

## LAN

You can configure the LAN settings/DHCP server in this page.

## LAN Settings

You can configure the LAN settings in this page.

| IP:                                                 | 192.168.22.1             |  |
|-----------------------------------------------------|--------------------------|--|
| Mask:                                               | 255.255.255.0            |  |
| MAC:                                                | 000296127412             |  |
| DHCP Server                                         |                          |  |
| DHCP Server<br>DHCP Server:                         | ● On ◯ Off               |  |
| DHCP Server<br>DHCP Server:<br>Start IP:            | ● On ○ Off<br>150        |  |
| DHCP Server<br>DHCP Server:<br>Start IP:<br>End IP: | ● On ○ Off<br>150<br>200 |  |

Submit Reset

| Options     | Description                                                                           |
|-------------|---------------------------------------------------------------------------------------|
| IP          | The unique address of the VoIP Gateway on your local network.                         |
| Mask        | The subnet mask of your local network.                                                |
| MAC         | The Ethernet MAC address of the WAN interface.                                        |
| DHCP Server | Enable or disable DHCP server.                                                        |
| Start IP    | The start of the IP address given by the DHCP server when the DHCP server is enabled. |
| End IP      | The end of the IP address given by the DHCP server when the DHCP server is enabled.   |
| Lease Time  | The lease time for the DHCP address.                                                  |

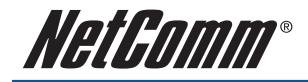

## VolP

The VoIP Gateway Configuration page sets parameters for all VoIP application.

## VoIP Configuration

You can configure the VoIP settings, please click the hyperlink.

| SIP Settings                |  |
|-----------------------------|--|
| SIP Service Provider        |  |
| Port Settings               |  |
| Codec Settings              |  |
| Codec ID Settings           |  |
| DTMF Settings               |  |
| RPort Settings              |  |
| QoS Settings                |  |
|                             |  |
| Phone Book                  |  |
| Phone Book                  |  |
|                             |  |
| Phone Settings              |  |
| Call Forward                |  |
| Volume Settings             |  |
| DND Settings                |  |
| Caller ID Settings          |  |
| Dial Plan Settings          |  |
| Flash Time Settings         |  |
| Call Waiting Settings       |  |
| T.38(FAX) Settings          |  |
| Hot line Settings           |  |
|                             |  |
| Others                      |  |
| Auto Configuration Settings |  |
| FXS Impedence Settings      |  |
| STUN Settings               |  |
| MAC Clone Settings          |  |
| Tones Settings              |  |
| Advanced Settings           |  |

The VoIP Gateway Configuration page is divided into four general categories: SIP Setting, Phone Book, Phone Setting, and Others.

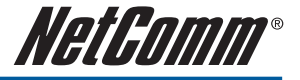

#### **SIP Setting**

In the SIP settings sub menu you can setup the SIP Service Provider, Port Settings, Codec Settings, Codec ID Settings, DTMF Settings, RPort Setting and QoS.

SIP Setting SIP Service Provider Port Setting Codec Settings OTMF Settings RPort Settings QoS

#### **SIP Service Provider**

In the SIP Service Provider page you will need to enter the account and the related information for your SIP account. Please refer to your VSP (Voice Service Provider provider for more information. You can register two SIP accounts in the V220.

## **SIP Service Provider**

You can set information of service domains in this page.

| Active:             | ● On  ◎ Off       |
|---------------------|-------------------|
| SIP Proxy Domain:   |                   |
| Proxy Server:       |                   |
| Outbound Proxy:     |                   |
| Display Name:       |                   |
| User Name:          |                   |
| Auth. ID:           |                   |
| Auth. Password:     |                   |
| Subscribe for MVVI: | © On ● Off        |
| Status:             | Not Registered    |
|                     |                   |
|                     |                   |
| SIP Expire Time:    | 60 (15~86400 sec) |
| Use DNS SRV:        | On Off            |

Submit Reset Back

| Options          | Description                                                                                                    |
|------------------|----------------------------------------------------------------------------------------------------|
| Active           | If set to on, the VoIP gateway will attempt to register with your VoIP service provider using this account.                                                                                                    |
| SIP Proxy Domain | The SIP Proxy Domain is specified by your VSP.                                                                                                    |
| Proxy Server     | The host name of IP address of the SIP server. The proxy server is responsible for forwarding requests received from the VoIP Gateway to your VoIP service provider. The Proxy Server is specified by your VoIP service provider.                     |
| Outbound Proxy   | The host name of IP address of the Outbound Proxy server. The Outbound proxy server is responsible for forwarding requests received from the VoIP Gateway to your VoIP service provider. The Proxy Server is specified by your VoIP service provider. |
| Display Name     | The name or number the called party sees when you call them.                                                                                                    |

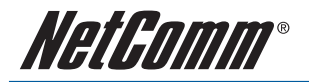

| User Name         | Your VoIP number. This number is assigned by your VoIP service provider.                                                                                                    |  |  |  |  |
|-------------------|----------------------------------------------------------------------------------------------------|--|--|--|--|
| Auth Name         | The authentication username assigned by your VoIP service provider. This can be different to your VoIP number.                                                                                                    |  |  |  |  |
| Auth Password     | The authentication password provided by your VoIP service provider.                                                                                                    |  |  |  |  |
| Subscribe for MWI | When enabled the Subscribe for Message Waiting Indication will be sent periodically.                                                                                                    |  |  |  |  |
| Status            | Indicates if the VoIP Gateway is registered to your VSP. If "Registered" is shown, you can make and receive calls via your VoIP service provider. If the VoIP gateway reports "not registered", check the SIP Service Provider settings above and try again.                     |  |  |  |  |
| SIP Expiry Time   | This setting specifies a recommendation to the SIP server on the re-registration interval.<br>Increasing this time will send less registration traffic, but can cause other issues.                                                                                              |  |  |  |  |
| Use DNS SRV       | When DNS SRV is switched on, the VoIP Gateway will look up DNS SRV records and register with the server with the highest priority. DNS SRV can provide redundancy if the primary SIP server becomes unreachable. Please check with your VSP to find out if they support DNS SRV. |  |  |  |  |

#### Port Setting

You can configure the SIP and RTP port number in this page. Please leave as default unless otherwise specified by your VSP.

## Port Settings

You can set the port number in this page.

| SIP Port: | 5060  | (10~65533) |  |
|-----------|-------|------------|--|
| RTP Port: | 60000 | (10~65533) |  |

Submit Reset Back

| Options  | Description                                                                    |
|----------|--------------------------------------------------------------------------------|
| SIP Port | The port on the SIP server that receives requests from the ATA. Default: 5060. |
| RTP Port | The base port to receive RTP packets. Default: 60000.                          |

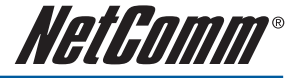

#### **Codec Settings**

You can set the Codec Priority, RTP Packet Length, and VAD (Voice Activity Detection) settings in this page. Please leave as default unless otherwise specified by your VSP.

## Codec Settings

| Codec Priority    |               |
|-------------------|---------------|
| Codec Priority 1: | G.729 ¥       |
| Codec Priority 2: | G.711 a-law 💙 |
| Codec Priority 3: | G.711 u-law 💙 |
| Codec Priority 4: | G.723 ¥       |
| Codec Priority 5: | G.726 - 16 ¥  |
| Codec Priority 6: | G.726-24 ¥    |
| Codec Priority 7: | G.726 - 32 👻  |
| Codec Priority 8: | G.726 - 40 👻  |
| Codec Priority 9: | GSM 🗸         |
|                   |               |
| RTP Packet Length | ni            |
| G.711 & G.729:    | 20 ms 👻       |
| G.723:            | 30 ms 💙       |
|                   |               |
| G.723 5.3K        |               |
| G.723 5.3K:       | ⊙ On ● Off    |
|                   |               |
| Voice VAD         |               |

#### **Codec ID Setting**

You can set the value of Codec ID in this page. Please leave as default unless otherwise specified by your VoIP Service Provider.

## Codec ID Settings

You can set the value of Codec ID in this page.

| Codec Type   | ID  |          | Default Value |
|--------------|-----|----------|---------------|
| G726-16 ID:  | 23  | (95~255) | 23            |
| G726-24 ID:  | 22  | (95~255) | 22            |
| G726-32 ID:  | 2   | (95~255) | 2             |
| G726-40 ID:  | 21  | (95~255) | 21            |
| RFC 2833 ID: | 101 | (95~255) | <b>I</b> 101  |

| Submit | Reset | Back |
|--------|-------|------|
|--------|-------|------|

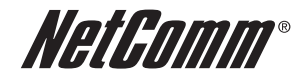

#### **DTMF Setting**

You can set the Out of Band DTMF and Send DTMF SIP Info Enable/Disable in this page. To change this setting, please follow your VoIP Service Provider's information. When you finished the setting, please click the Submit button.

| DTMI        | = Set       | tings           |         |  |  |
|-------------|-------------|-----------------|---------|--|--|
| You can set | the DTMF s  | setting in this | s page. |  |  |
|             |             |                 |         |  |  |
|             |             |                 |         |  |  |
| @ RFC 28    | 33          |                 |         |  |  |
| 🔘 Inband I  | DTMF        |                 |         |  |  |
| O Send D    | MF SIP Info | ,               |         |  |  |
|             |             |                 |         |  |  |
| Submit      | Reset       | Back            |         |  |  |

- RFC 2833: Click this button to send mid-call DTMF tones in RTP packets separately using RFC2833, i.e., dynamic negotiation of RTP payload for DTMF digits will be done.
- Inband DTMF (IN AUDIO): Click this button to send mid-call DTMF tones in RTP packets with the same payload as voice, i.e., dynamic payload negotiation for DTMF digits will not be done.
- Send DTMF SIP Info: This field is configurable when RFC 2833 is selected as the DTMF relay mechanism. Specify the payload number that needs to be used for DTMF information negotiated in SDP during SIP signaling.

#### **RPort Function**

You can enable or disable the RPort feature in this page. To change this setting, please follow the recommendation of your VSP.

#### **RPort Settings**

| You can enal | ble/disable the RPort setting in this page. |  |
|--------------|---------------------------------------------|--|
| RPort:       | ● On  ◎ Off                                 |  |
|              | Submit Reset Back                           |  |

#### QoS

You can configure the Hold by RFC and Voice/SIP QoS in this page.

The QoS setting is to set the voice packets priority. If you set the value higher than 0, then the voice packets will get the higher priority to the Internet. But the QoS function still needs to cooperate with the others Internet devices.

| QoS Setti                | ngs               |  |
|--------------------------|-------------------|--|
| ′ou can set other settir | ngs in this page. |  |
|                          |                   |  |
|                          |                   |  |
| Hold by RFC:             | ⊙On ●Off          |  |
| voice QoS (Diff-Serv):   | 40 (0~63)         |  |
| SIP QoS (Diff-Serv):     | 40 (0~63)         |  |
|                          |                   |  |
|                          | Submit Reset Back |  |

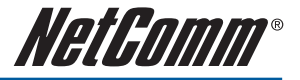

#### Phone Book Configuration

The Phone Book contains Speed Dial Settings where you can setup Speed Dial number. If you want to use Speed Dial you just dial the speed dial number then press "#".

The Phone Book has a maximum of 140 speed dial entries. You can add and delete the entry from this page.

To add a phone number into the Speed Dial list, enter the position, the name, the number (Speed Dial Number), and the phone number (by URL type) and then click the "Add Phone" button.

If you want to delete a phone number, you can select the phone number you want to delete then click "Delete Selected" button.

If you want to delete all phone numbers, you can click "Delete All" button.

| 'ou can add | l/delete item | is in current phone b | ook. |        |
|-------------|---------------|-----------------------|------|--------|
| hone Boo    | k Page: p     | age 1 👻               |      |        |
| Position    | Name          | Number                | URL  | Select |
| 0           |               |                       |      |        |
| 1           |               |                       |      |        |
| 2           |               |                       |      |        |
| 3           |               |                       |      |        |
| 4           |               |                       |      |        |
| 5           |               |                       |      |        |
| 6           |               |                       |      |        |
| 7           |               |                       |      |        |
| 8           |               |                       |      |        |
|             |               |                       |      |        |

Delete Selected Delete All Reset Back

| Position: | (0~139) |
|-----------|---------|
| Name:     |         |
| Number:   |         |
| URL       |         |

| Phone Book Page             |                                                                                                    |
|-----------------------------|----------------------------------------------------------------------------------------------------|
| Book Page                   | Default page is Page1. There are total 14 pages from Page 1 to Page 14                                    |
| Phone                       | Show the phone number by sequence. There are total 140 phone numbers from Phone 0 to Phone 139 can be set |
| Name                        | Display the Name for the Speed Dial Number                                                                |
| Number                      | Display the Speed Dial Number that you configured                                                         |
| URL                         | Display the URL or number that you configured                                                             |
| Select                      | Select the item.                                                                                          |
| Delete Selected<br>[Button] | Delete selected item                                                                                      |
| Delete All [Button]         | Delete all items                                                                                          |
| Reset [Button]              | Reset selected item                                                                                       |

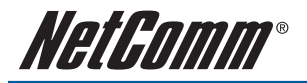

| Add New Phone         |                                                                         |
|-----------------------|-------------------------------------------------------------------------|
| Position              | Enter the phone number from 0 to 139                                    |
| Name                  | Enter the Speed Dial Name                                               |
| Number                | Enter the Speed Dial Number                                             |
| URL                   | Enter the URL, VoIP Phone Number, Remote WAN IP Address of VoIP Gateway |
| Add Phone<br>[Button] | Add the new Phone which you configured                                  |
| Reset [Button]        | Reset configured items                                                  |

#### Examples:

| Position | Name                     | Number | URL                | Select |
|----------|--------------------------|--------|--------------------|--------|
| 0        | test iptel               | 000    | test@iptel.org     |        |
| 1        | ip address<br>10.32      | 001    | 192.168.10.32      |        |
| 2        | ip address<br>10.32 5062 | 002    | 192.168.10.32:5062 |        |
| 3        | john                     | 003    | 8888888            |        |
| 4        | Voip user                | 004    | voipuser           |        |
| 5        | home                     | 005    | 0019998887777      |        |

#### Example 1: Position: 0, Name: "test iptel", Number: 000, URL: test@iptel.org

| Position | Name       | Number | URL            | Select |
|----------|------------|--------|----------------|--------|
| 0        | test iptel | 000    | test@iptel.org |        |

When the user dials the Number 000, it will dial to the VoIP User test who registers to the SIP Server iptel.org.

Be noted that you need also register to the SIP Server iptel.org. If you register to the different SIP Server, please make sure that the SIP Server allows you dial to iptel.org.

#### Example 2: Position: 1, Name: "ip address 10.32", Number: 001, URL: 192.168.10.32

| 1 | ip address<br>10.32 | 001 | 192.168.10.32 |  |
|---|---------------------|-----|---------------|--|
|---|---------------------|-----|---------------|--|

When the user dials the Number 001, it will dial to the VoIP Device whose IP Address is 192.168.10.32.

#### Example 3: Position: 2, Name: "ip address 10.32 5062", Number: 002, URL: 192.168.10.132:5062

|--|

When the user dials the Number 002, it will dial to the VoIP Device whose IP Address is 192.168.10.132 with the port 5062.

#### Example 4: Position: 3, Name: "john", Number: 003, URL: 88888888

john 003 88888888

When the user dials the Number 003, it will dial to the VoIP User whose phone number is 888888888.

3

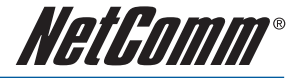

#### Example 5: Position: 4, Name: "Voip user", Number: 004, URL: voipuser

4 Voip user 004 voipuser

When the user dials the Number 004, it will dial to the VoIP User whose phone number is voipuser.

#### Example 6: Position: 5, Name: "home", Number: 005, URL: 0019998887777

| 22 |      | 12/2020 |               |  |
|----|------|---------|---------------|--|
| 5  | home | 005     | 0019998887777 |  |

When the user dials the Name [Speed Dial Number] 005, it will dial to the PSTN phone number 000019998887777 by VoIP OUT.

#### Note: please make sure that if your VoIP Service Provider support the VoIP OUT.

If your VoIP Service Provider supports the VoIP OUT, please follow the instructions of your VoIP Service Provider to dial the PSTN phone number by VoIP OUT.

For example: dialing as per the VoIP Server Provider recommended dialing sequence, 00 + country code + telephone number (e.g. 00 1 999 888 7777).

Example 7: When dial a VoIP Phone Number which isn't configured in the Name [Speed Dial Number] list, it'll dial out the VoIP Phone Number.

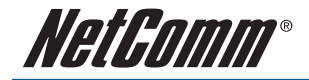

## **Phone Setting**

Phone Setting contains Call Forward, Volume Settings, DND Settings, Auto Answer, Caller ID, Dial Plan Settings, Flash Time Settings, Call Waiting Settings, T.38(FAX) Settings and Hot line Settings functions.

| Phone Settings        |
|-----------------------|
| Call Forward          |
| Volume Settings       |
| DND Settings          |
| Auto Answer           |
| Caller ID             |
| Dial Plan Settings    |
| Flash Time Settings   |
| Call Waiting Settings |
| T.38(FAX) Settings    |
| Hot line Settings     |

#### **Call Forward function**

You can setup the phone number you want to forward in this page. There are three type of Forward mode. You can choose All Forward, Busy Forward, and No Answer Forward by enabling the respective mode.

## **Call Forward Settings**

You can set the forward number of your phone in this page.

| All Forward:       | ● Off On     |     |
|--------------------|--------------|-----|
| Busy Forward:      | 🖲 Off 🛛 On   |     |
| No Answer Forward: | 🖲 Off 🛛 🔘 On |     |
|                    | 3 8          |     |
|                    | Name         | URL |
| All Fwd No.:       |              |     |
| Description -      |              |     |
| Busy Fwa No.:      |              |     |

Submit Reset Back

| Option               | Description                                                                                                    |
|----------------------|----------------------------------------------------------------------------------------------------|
| All Forward          | All incoming call will forward to the URL/number you configured.                                                                       |
| Busy Forward         | If you are on the phone, the new incoming call will forward to the URL/number you configured.                                          |
| No Answer<br>Forward | If you can not answer the phone after a specific ring you configured, the incoming call will forward to the URL/number you configured. |
| Off                  | Disable call forward.                                                                                                    |
| IP/ON                | Enable call forward for URL/number.                                                                                                    |
| PSTN (Optional)      | Enable call forward for PSTN phone number. Only for V211.                                                                              |
| All Fwd No.          | The URL/number you configured will be forward to for All Forward                                                                       |

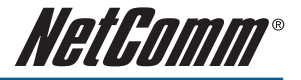

| Busy Fwd No.              | The URL/number you configured will be forward to for Busy Forward                                                        |
|---------------------------|----------------------------------------------------------------------------------------------------|
| No Answer Fwd No.         | The URL/number you configured will be forward to for No Answer Forward                                                   |
| Name                      | Display the name of URL/number that you configured                                                                       |
| URL                       | Enter the URL, VoIP Phone Number, Remote WAN IP Address of VoIP Gateway which you want forward to.                       |
| No Answer Fwd<br>Time Out | You can set the Time Out time for system to start to forward the call to the number you configured for No Answer Forward |

#### Example 1: All Forward: IP, Name.: 7777, URL/Number: 7777

| All                | Forward:        | 00           | )ff 💿 IP | ○ PSTN     |   |
|--------------------|-----------------|--------------|----------|------------|---|
| Bu                 | sy Forward:     | • C          | )ff OIP  |            |   |
| No                 | Answer Forward: | ⊙ ( <b>○</b> | )ff OIP  | ○ PSTN     |   |
|                    | Name            |              |          | URL/Number |   |
| All Fwd No.:       | 7777            |              | 7777     |            |   |
| Busy Fwd No.:      |                 |              |          |            | ] |
| No Answer Fwd No.: |                 |              |          |            |   |

All incoming call will forward to the VoIP phone number 7777.

#### Example 2: All Forward: IP, Name: 192.168.10.36, URL/Number: 192.168.10.36

|                 | All Forwa<br>Busy For | rd:<br>ward:  | ⊙c<br>⊙c | uff<br>uff | ⊙ IP<br>◯ IP | ○ PSTN     |  |
|-----------------|-----------------------|---------------|----------|------------|--------------|------------|--|
|                 | No Answ               | er Forward:   | ⊙ C      | ff         | O IP         | ○ PSTN     |  |
|                 |                       | Name          |          |            |              | URL/Number |  |
| All Fwd No.:    |                       | 192.168.10.36 |          | 192        | 168.10.3     | 6          |  |
| Busy Fwd No.:   |                       |               |          |            |              |            |  |
| No Answer Fwd N | lo.:                  |               |          |            |              |            |  |

All incoming call will forward to the VoIP IP Gateway's WAN IP Address 192.168.10.36.

#### Example 3: All Forward: PSTN, Name.: 888888888, URL/Number: 888888888

|                 | All Forw | ard:         | 00 | Dff | OIP   | PSTN       |  |
|-----------------|----------|--------------|----|-----|-------|------------|--|
|                 | Busy Fo  | inward:      | 0  | Dff | OIP   |            |  |
|                 | No Ansv  | ver Forward: | 0  | Dff | OI₽   | O PSTN     |  |
|                 |          | Name         |    |     |       | URL/Number |  |
| All Fwd No.:    |          | 88888888     |    | 888 | 88888 |            |  |
| Busy Fwd No.:   |          |              |    |     |       |            |  |
| No Answer Fwd I | No.:     |              |    |     |       |            |  |

All incoming call will forward to the PSTN phone number 888888888.

#### Example 4: All Forward: IP, Name.: 7777, URL/Number: 7777

|               |           | ,            |     |      |      |            |  |
|---------------|-----------|--------------|-----|------|------|------------|--|
|               | All Forw: | ard:         | ⊙ © | ff   | O IP | ○ PSTN     |  |
|               | Busy Fo   | rward:       | 00  | ff   | ⊙ IP |            |  |
|               | No Answ   | ver Forward: | ⊙ C | ff   | O IP | ○ PSTN     |  |
|               |           | Name         |     |      |      | URL/Number |  |
| All Fwd No.:  |           |              |     |      |      |            |  |
| Busy Fwd No.: |           | 7777         |     | 7777 |      |            |  |
| No Answer Fwd | No.:      |              |     |      |      |            |  |

If you are on the phone, the new incoming call will forward to the VoIP phone number 7777.

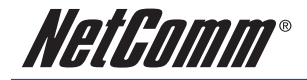

Example 5: All Forward: IP, Name: 192.168.10.36, URL/Number: 192.168.10.36

|               | All Forw: | ard:          | ⊙ © | lff O∣   | IP     | ○ PSTN     |  |
|---------------|-----------|---------------|-----|----------|--------|------------|--|
|               | Busy Fo   | rward:        | 00  | liff 💿 I | IP     |            |  |
|               | No Answ   | ver Forward:  | ⊙ C | lff ⊖I   | IP     | ○ PSTN     |  |
|               |           | Name          |     |          |        | URL/Number |  |
| All Fwd No.:  |           |               |     |          |        |            |  |
| Busy Fwd No.: |           | 192.168.10.36 |     | 192.168  | .10.36 | ;          |  |
| No Answer Fwd | No.:      |               | ]   |          |        |            |  |

If you are on the phone, the new incoming call will forward to the VoIP IP Gateway's WAN IP Address 192.168.10.36.

#### Example 6: All Forward: IP, Name.: 7777, URL/Number: 7777

| All Forw                | ard:        |         | 0   | ff   | ) IP | O PSTN    |   |
|-------------------------|-------------|---------|-----|------|------|-----------|---|
| Busy Fo                 | rward:      |         | 0 💿 | ff   | ) IP |           |   |
| No Ansv                 | ver Forward | 9:      | 00  | ff   | € IP | ○ PSTN    |   |
|                         | N           | ame     |     |      |      | URL/Numbe | r |
| All Fwd No.:            |             |         |     |      |      |           |   |
| Busy Fwd No.:           |             |         |     |      |      |           |   |
| No Answer Fwd No.:      | 7777        |         |     | 7777 |      |           |   |
|                         |             |         |     |      |      |           |   |
| No Answer Fwd Time Out: | 3 12-       | 8 Rina) |     |      |      |           |   |

If you can not answer the phone after 3 rings, the incoming call will forward to the VoIP phone number 7777.

#### Example 7: All Forward: IP, Name: 192.168.10.36, URL/Number: 192.168.10.36

| All Forw<br>Busy Fo<br>No Answ | rard:<br>prward:<br>wer Forward: | ⊙ ⊙<br>⊙ ⊂ | off OIP<br>off OIP<br>off ⊙IP | ○ PSTN<br>○ PSTN |    |
|--------------------------------|----------------------------------|------------|-------------------------------|------------------|----|
|                                | Name                             |            |                               | URL/Numbe        | er |
| All Fwd No.:                   |                                  |            |                               |                  |    |
| Busy Fwd No.:                  |                                  |            |                               |                  |    |
| No Answer Fwd No.:             | 192.168.10.36                    |            | 192.168.10                    | .36              |    |
|                                |                                  |            |                               |                  |    |
| No Answer Fwd Time Out:        | 3 (2~8 Ring)                     | )          |                               |                  |    |

If you can not answer the phone after 3 rings, the incoming call will forward to the VoIP IP Gateway's WAN IP Address 192.168.10.36.

#### Example 8: All Forward: PSTN, Name.: 888888888, URL/Number: 888888888

| All Forwa               | ard:    |            | 0  | ff  | OIP   | ○ PSTN   |    |  |
|-------------------------|---------|------------|----|-----|-------|----------|----|--|
| Busy Fo                 | rward:  |            | 0  | ff  | OIP   |          |    |  |
| No Ansv                 | /er For | ward:      | 00 | ff  | OIP   | 📀 PSTN   |    |  |
|                         |         | Name       |    |     |       | URL/Numb | er |  |
| All Fwd No.:            |         |            |    |     |       |          |    |  |
| Busy Fwd No.:           |         |            |    |     |       |          |    |  |
| No Answer Fwd No.:      | 8888    | 3888       |    | 888 | 88888 |          |    |  |
|                         |         |            |    |     |       |          |    |  |
| No Answer Fwd Time Out: | 3       | (2~8 Ring) |    |     |       |          |    |  |

If you can not answer the phone after 3 rings, the incoming call will forward to the PSTN phone number 888888888.

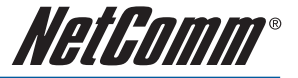

#### **Volume Setting function**

You can setup the Handset Volume, PSTN-Out Volume, Handset Gain and the PSTN-In Gain.

## Volume Settings

You can set the volume of your phone in this page.

| Handset Volume: | 10 | (0~12) |  |
|-----------------|----|--------|--|
| Handset Gain:   | 10 | (0~15) |  |

Submit Reset Back

| Options          | Description                                                                       |  |
|------------------|-----------------------------------------------------------------------------------|--|
| Handset Volume:  | to set the volume for on your handset.                                            |  |
| PSTN-Out Volume: | e: (V211 only) is to set the PSTN volume out.                                     |  |
| Handset Gain:    | to set the volume sent out to the other party handset.                            |  |
| PSTN-In Gain:    | PSTN-In Gain: (V211 Only) is to set the volume sent in to your handset from PSTN. |  |

#### **DND Setting function**

The do not disturb feature allows the device to automatically return busy during a specified time period. Incoming calls may return busy or go to voice mail dependant on the setup of your VSP account.

## **DND** Settings

| DND Always:          | © On ● Off                  |
|----------------------|-----------------------------|
|                      |                             |
|                      |                             |
| DND Period:          | On ⊛Off                     |
| DND Period:<br>From: | On ● Off<br>00 :00 (hh: mm) |

Submit Reset Back

| Options    | Description                                                                                                    |  |
|------------|----------------------------------------------------------------------------------------------------|--|
| DND Always | When enabled, incoming calls will be blocked and the caller will hear the busy tone.                                                                                                    |  |
| DND Period | When enabled, incoming calls will be blocked and the caller will hear the busy tone when the call is placed during the time period specified below. If the "From" time is larger than the "To" time, the block time will from day 1 to day 2. |  |
| From       | Enter the start time of the time period. (24 hours format, hh:mm)                                                                                                    |  |
| То         | Enter the end time of the time period. (24 hours format, hh:mm)                                                                                                    |  |

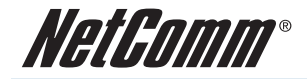

#### Auto Answer function (Only applicable for V211)

You can set the Auto Answer function to make the device answer the incoming call.

If the call arrives from VoIP, then the VoIP Gateway can let the user redial the call to a PSTN phone number. If the call is coming from the PSTN, then the VoIP Gateway can let the user redial to a VoIP Phone number.

Once the VoIP Gateway receives the specified number of rings in the Auto Answer Counter and the caller has authenticated by entering the correct PIN code as configured, the caller can make a call on the other network. For example, you can call in on the VoIP network and make a PSTN call out on the FXO port or you can call in on the PSTN line (FXO port) and make a VoIP call.

In order to make a call, simply enter the desired number or speed dial number followed by the '#' key.

If you call in via PSTN and make a VoIP toll bypass call, you can terminate the call by simply hanging up. If you call in via the VoIP network and make a PSTN toll bypass call, the call is terminated by ending the VoIP call.

#### You could enable/disable the auto answer in this page. Auto Answer: On ⊙Off Auto Answer Counter: (0~8) PIN Code Enabled: OOn ⊙Off PIN Code:

## Auto Answer

Submit Reset Back

| Options                                                                                            | Description                                                   |  |
|----------------------------------------------------------------------------------------------------|---------------------------------------------------------------|--|
| Auto Answer                                                                                        | When enabled, the gateway will automatically answer the call. |  |
| Auto Answer<br>Counter                                                                             | Set the number of rings before the gateway answers the call.  |  |
| <b>PIN Code Enabled</b> Turn on to make the gateway prompt for a pin code before placing the call. |                                                               |  |
| <b>PIN Code</b> Enter the pin code required to be entered by the caller to make a call.            |                                                               |  |

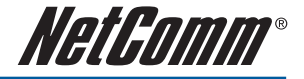

#### Example 1: Auto Answer: On, Auto Answer Counter: 3

| You could enable/disable | the auto answer in this page. |
|--------------------------|-------------------------------|
|                          |                               |
| Auto Answer:             | ⊙On ○Off                      |
| Auto Answer Counter.     | 3 (0~8)                       |
|                          |                               |
| PIN Code Enabled:        | O 0n ⊙ 0ff                    |
|                          |                               |

#### How to Use - PSTN to VoIP Call:

- 1. Call in via PSTN.
- When you hear the dial tone indicating that the VoIP Gateway is receiving 3 rings and expecting a number, dial the VoIP phone number to which you want to call, then press # (optional) to make a PSTN to VoIP call.

#### How to Use - VoIP to PSTN Call:

- 1. Call in via VolP.
- 2. When you hear the dial tone indicating that the VoIP Gateway is receiving 3 rings and expecting a number, dial the VoIP phone number to which you want to call, then press # (optional) to make a VoIP to PSTN call.

#### Example 2: Auto Answer: On, Auto Answer Counter: 3, PIN Code Enabled: On, PIN Code: 1234

| You could enable/disable t | he auto answer in this page. |
|----------------------------|------------------------------|
| Auto Answer:               | ⊙0n ○0f                      |
| Auto Answer Counter:       | 3 (0-8)                      |
| PIN Code Enabled.          | ⊙0n O0ff                     |
| PIN Code:                  | 1234                         |

#### How to Use - PSTN to VoIP Call:

- 1. Call in via PSTN.
- 2. When you hear the continued BEEP BEEP indicating that the VoIP Gateway is asking you to enter the PIN Code:
- 3. Enter the correct PIN Code 1234, then press #.
- 4. When you hear the dial tone indicating that the VoIP Gateway is expecting a number, dial the VoIP phone number to which you want to call, then press # (optional) to make a PSTN to VoIP call.

#### How to Use - VoIP to PSTN Call:

- 1. Call in via VolP.
- 2. When you hear the continued BEEP BEEP indicating that the VoIP Gateway is asking you to enter the PIN Code:
- 3. Enter the correct PIN Code 1234, then press #.
- 4. When you hear the dial tone indicating that the VoIP Gateway is expecting a number, dial the PSTN phone number to which you want to call, then press # (optional) to make a VoIP to PSTN call.

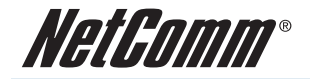

#### **Caller ID function**

You can set the device to show Caller ID in your PSTN Phone or IP Phone. In Australia, Caller ID is sent using FSK after the 1st ring.

## Caller ID Settings

You can enable/disable the caller ID setting in this page.

| Caller ID:        | Caller ID after 1 st Ring (FSK) |  |
|-------------------|---------------------------------|--|
| Single Caller ID: | ⊙Yes ●No                        |  |
| CID Without Time: | 🔿 Yes 🔘 No                      |  |
| CID Type 2:       | ◯ Yes ● No                      |  |

Submit Reset Back

| Options                                           | Description                                  |
|---------------------------------------------------|----------------------------------------------|
| Single Caller ID                                  | Enable to detect Single Caller ID            |
| CID Without Time                                  | Enable to detect the Caller ID without time. |
| CID Type 2 Enable to detect the Caller ID Type 2. |                                              |

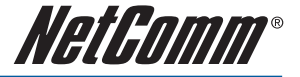

#### **Dial Plan function**

Dial plans can make your dialing easier. If the dialed number meets the prefix, the ATA will modify the dialed number before dialing it. If the dialed number does not meet the prefix, the ATA will dial the number without any modification.

| Dial Plan Settings    |                         |  |
|-----------------------|-------------------------|--|
| You can the set the c | lial plan in this page. |  |
|                       |                         |  |
| <i>b</i>              |                         |  |
| Dron prefix :         | Voc. @No                |  |
| Replace rule 1:       | +                       |  |
| Drop prefix :         | ⊙Yes ●No                |  |
| Replace rule 2:       | +                       |  |
| Drop prefix :         | ⊙Yes                    |  |
| Replace rule 3:       | +                       |  |
| Drop prefix :         | ⊙Yes ●No                |  |
| Replace rule 4:       | +                       |  |
| Dial now:             |                         |  |
| Auto Dial Time:       | 5 (3~9 sec)             |  |
| Use # as send key:    | ● Yes ◯ No              |  |
| Use * for IP dialing: | ● Yes ◯No               |  |

Submit Reset Back

| Options                                                          | Description                                                                                        |  |  |  |
|------------------------------------------------------------------|----------------------------------------------------------------------------------------------------|--|--|--|
| Drop Prefix                                                      | If set to yes, the ATA will remove the prefix from the number before passing it onto the VSP.      |  |  |  |
| Replace rule1<br>Replace rule2<br>Replace rule3<br>Replace rule4 | There are total 4 replace rules for use.<br>+: or<br>xxx: Define the length of digits.             |  |  |  |
| Auto Dial Time                                                   | Determines the time the ATA will wait before making the call after the last digit has been dialed. |  |  |  |

Symbol explain:

| x or X | 0,1,2,3,4,5,6,7,8,9 (Wildcard) |  |  |
|--------|--------------------------------|--|--|
| +      | Or                             |  |  |

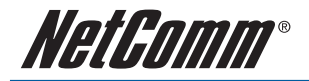

#### Example 1: Drop prefix: No, Replace rule 1: 002, 8613+8662

| Drop prefix :   | ⊖Yes ⊙No |             |
|-----------------|----------|-------------|
| Replace rule 1: | 002      | + 8613+8662 |

When the number 8613 has been dialed, the prefix 002 will be added and the real phone number [002+8613+xxx] will be dialed out.

For example, when you dial the number 86315555 and the prefix 002 will be added and the real phone number 00286135555 will be dialed out.

When the number 8662 has been dialed, the prefix 002 will be added and the real phone number [002+8662+xxx] will be dialed out.

For example, when you dial the number 86625555 and the prefix 002 will be added and the real phone number 00286625555 will be dialed out.

Example 2: Drop prefix: Yes, Replace rule 2: 006, 002+003+004+005+007+009

| Drop prefix :   | ⊙Yes ○No |   |                         |
|-----------------|----------|---|-------------------------|
| Replace rule 2: | 006      | + | 002+003+004+005+007+009 |

When the number 002 has been dialed, the digits 002 will be replaced to 006 and the whole digits [006+xxx] will be dialed out.

For example, when you dial the number 0025555 and the digits 002 will be replaced to 006 and then the real phone number 0065555 will be dialed out.

When the number 003 has been dialed, the digits 003 will be replaced to 006 and the real phone number [006+xxx] will be dialed out.

For example, when you dial the number 0035555 and the digits 003 will be replaced to 006 and then the real phone number 0065555 will be dialed out.

When the number 004 has been dialed, the digits 004 will be replaced to 006 and the real phone number [006+xxx] will be dialed out.

For example, when you dial the number 0045555 and the digits 004 will be replaced to 006 and then the real phone number 0065555 will be dialed out.

When the number 005 has been dialed, the digits 005 will be replaced to 006 and the real phone number [006+xxx] will be dialed out.

For example, when you dial the number 0055555 and the digits 005 will be replaced to 006 and then real phone number digits 0065555 will be dialed out.

When the number 007 has been dialed, the digits 007 will be replaced to 006 and the real phone number [006+xxx] will be dialed out.

For example, when you dial the number 0075555 and the digits 007 will be replaced to 006 and then the real phone number 0065555 will be dialed out.

When the number 009 has been dialed, the digits 009 will be replaced to 006 and the real phone number [006+xxx] will be dialed out.

For example, when you dial the number 0095555 and the digits 009 will be replaced to 006 and then the real phone number 0065555 will be dialed out.

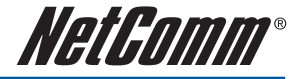

#### Example 3: Drop prefix: No, Replace rule 3: 009, 12

| Drop prefix :   | 🔿 Yes 💿 No |    |
|-----------------|------------|----|
| Replace rule 3: | 009 +      | 12 |

When the number 12 has been dialed, the prefix 009 will be added and the whole digits [009+12+xxx] will be dialed out.

For example, when you dial the number 125555 and the prefix 009 will be added and the real phone number 009125555 will be dialed out.

#### Example 4: Drop prefix: No, Replace rule 4: 007, 5xxx+35xx+21xx

| Drop prefix :   | 🔘 Yes 💿 I | No |                |  |
|-----------------|-----------|----|----------------|--|
| Replace rule 4: | 007       | +  | 5xxx+35xx+21xx |  |

When the number 5xxx has been dialed, the prefix 007 will be added and the whole digits [007+5xxx] will be dialed out. Be note that the range of xxx is from 000 to 999.

For example, when you dial the number 5000 and the prefix 007 will be added and the real phone number 0075000 will be dialed out.

For example, when you dial the number 5999 and the prefix 007 will be added and the real phone number 0075999 will be dialed out.

When the number 35xx has been dialed, the prefix 007 will be added and the whole digits [007+35xx] will be dialed out. Be note that the range of xx is from 00 to 99.

For example, when you dial the number 3500 and the prefix 007 will be added and the real phone number 0073500 will be dialed out.

For example, when you dial the number 3599 and the prefix 007 will be added and the real phone number 0073599 will be dialed out.

When the number 21xx has been dialed, the prefix 007 will be added and the whole digits [007+21xx] will be dialed out. Be note that the range of xx is from 00 to 99.

For example, when you dial the number 2100 and the prefix 007 will be added and the real phone number 0072100 will be dialed out.

For example, when you dial the number 2199 and the prefix 007 will be added and the real phone number 0072199 will be dialed out.

When the number 534 have been dialed, the prefix 007 will not be added and the real phone number 534 will be dialed out due to 534 (3 digits) is not in the rule 5xxx (4 digits).

When the number 358822 have been dialed, the prefix 007 will not be added and the real phone number 358822 will be dialed out due to 358822 (6 digits) is not in the rule 35xx (4 digits).

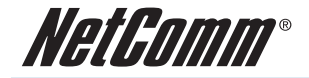

Auto Dial Time function

Auto Dial Time:

(3~9 sec)

5

This value determines the time the ATA waits after the last digit is entered, before placing the call. Alternatively, you can press # to immediately dial the number.

#### Flash Time Settings function

When you use the PSTN phone and you need to press the Hook to simulate Flash key (Switch to the other phone line or HOLD), this function is to set the amount of time you need to press the Hook to represent the Flash function.

#### Flash Time Settings

|                 | Anound Chief Topic Topic V And |  |
|-----------------|--------------------------------|--|
| Max Flash Time: | 60 × 10 ms (4~255)             |  |
|                 | Submit Reset Back              |  |

#### **Call Waiting Setting**

You can enable/disable the call waiting setting in this page.

When a new incoming call arrives while you are on an existing call, you can push the Flash button to switch to the new call. You can then use the Flash button to switch between the two calls.

To end the first call, hang up the phone. The phone will now ring, pick it up to talk to the second caller. To end this call, simply hang up.

#### **Call Waiting Settings**

| You can enable/ | disable the call waiting setting in this page. |  |
|-----------------|------------------------------------------------|--|
| Call Waiting:   | ● On © Off                                     |  |
|                 | Submit Reset Back                              |  |

#### T.38 (FAX) Setting

You can enable/disable the T.38 FAX function in this page.

#### T.38 (FAX) Settings

You can enable/disable the FAX function in this page.

| T.38 (FAX): | 🖲 On  | Off          |
|-------------|-------|--------------|
| T.38 Port:  | 60000 | (1024~65533) |

Submit Reset Back

| Options    | Description                           |
|------------|---------------------------------------|
| T.38 (FAX) | Switch on to enable T.38 fax support. |
| T.38 Port  | Default is 60000.                     |

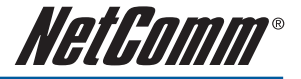

#### T.38 support

#### Fax Pass-through

In fax pass-through mode, UDPTL packets are not used. Fax communication between the two fax machines is carried out entirety in-band over a voice call (over RTP). The ATA is aware that the call in progress is a fax call and not voice call. If during a voice call, the CED/CNG fax tones are recognized, then the VoIP Gateway will change the voice codec to G.711, and if necessary, turn off echo cancellation (EC) and voice activity detection (VAD) and adjust the jitter and reorder buffers to fix the network delay for the duration of the call.

#### T.38 support mode

T.38 provides an ITU-T standards-based method and protocol for fax. In this mode, the ATA will establish a normal voice call and switch to T.38 fax based on the detection of fax tones. This will cause the ATA to renegotiate the session parameters with new T.38 parameters. The rest of the fax signaling and data is then encapsulated and sent in IFP packets. The ITU-T T.38 defines the behavior for both Internet Aware Fax Devices (IAF, network aware fax machine) and gateways connected to G3FE (Group 3 Fax equipment). This ATA supports both kinds of behaviors.

#### Hot line Settings

The hot line function causes the ATA to dial the hot line number specified immediately after the phone is picked up.

#### Hot line Settings

| You can set the h | ot line in thi | s page. |      |  |  |
|-------------------|----------------|---------|------|--|--|
| Use Hot Line :    | C Enable       | Oisable |      |  |  |
| Hot line number:  |                |         |      |  |  |
|                   | Submit         | Reset   | Back |  |  |

| Options         | Description                                                                                                  |
|-----------------|----------------------------------------------------------------------------------------------------|
| Use Hot Line    | Select enable to enable the Hot Line function.                                                               |
| Hot Line Number | Enter the URL, VoIP Phone Number or Remote WAN IP Address of VoIP device which you want to use for Hot Line. |

#### Example 1: Use Hot Line: Enable, Hot line number: 2468013579

| Use Hot Line :   | ⊙ Enable 🔘 Disable |
|------------------|--------------------|
|                  |                    |
| Hot line number: | 2468013579         |
|                  | Submit Reset Back  |

Every time when you pick up the phone, it will dial to the VoIP Phone Number 2468013579 automatically.

#### Example 2: Use Hot Line: Enable, Hot line number: 192.168.10.63

| Use Hot Line :   | ● Enable O Disable |
|------------------|--------------------|
|                  |                    |
| Hot line number: | 192.168.10.63      |
|                  | Submit Reset Back  |

Every time you pick up the phone, it will establish a call to the SIP device at the IP address 192.168.10.63.

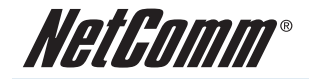

#### **Others**

The others menu contains the following sub menus :

| Others                      |
|-----------------------------|
| Auto Configuration Settings |
| FXS Impedence Settings      |
| STUN Settings               |
| MAC Clone Settings          |
| Tones Settings              |
| Advanced Settings           |

#### Auto Configuration Settings

You can enable/disable the auto configuration/provisioning setting in this page.

The ATA allows for provisioning and remote upgrade. Provisioning is achieved through configuration profiles transferred to the device via TFTP, HTTP or FTP. The ATA can be configured to update its VoIP Configuration from a remote profile on power up or reboot.

## Auto Configuration Settings

| You can enable/disable | the auto c | onfiguratior | setting in t | his page.        |
|------------------------|------------|--------------|--------------|------------------|
| Auto Configuration:    | Off        | © TFTP       | © FTP        | © HTTP           |
| TFTP Server:           |            |              |              |                  |
| HTTP Server:           |            |              |              | Exp. 60.35.187.3 |
| HTTP File Path:        |            |              |              | Exp. /download/  |
| FTP Server:            |            |              |              | Exp. 60.35.17.1  |
| FTP Username:          |            |              |              |                  |
| FTP Password:          |            |              |              |                  |
| FTP File Path:         |            |              |              | Exp. /file/load  |

Submit Reset Back

| Options            | Description                                            |
|--------------------|--------------------------------------------------------|
| Auto Configuration | Enable Auto Configuration. (Default:off)               |
| TFTP Server        | Enter IP or Host Name of TFTP Server.                  |
| HTTP Server        | Enter IP or Host Name of HTTP Server.                  |
| HTTP Path          | Enter the path where the provisioning file is located. |
| FTP Server         | Enter IP or Host Name of FTP Server.                   |
| FTP Username       | Enter Username which provided by FTP Server.           |
| FTP Password       | Enter Password which provided by FTP Server.           |
| File Path          | Enter the path where the provisioning file is located. |

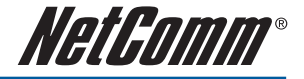

#### Example 1: Auto Configuration for HTTP Server

Auto Configuration: HTTP, HTTP Server: 192.168.10.100, HTTP Path: /

| Auto Configuration: | ◯ Off  | ○ TFTP   | FTP | ● HTTP |  |
|---------------------|--------|----------|-----|--------|--|
|                     |        |          |     |        |  |
| TFTP Server:        |        |          |     |        |  |
| HTTP Server:        | 192.16 | 8.10.100 |     |        |  |
| HTTP Path:          | 1      |          |     |        |  |
|                     |        |          |     |        |  |
| FTP Server:         |        |          |     |        |  |
| FTP Username:       |        |          |     |        |  |
| FTP Password:       |        |          |     |        |  |
| File Path:          |        |          |     |        |  |
|                     |        |          |     |        |  |

| Submit | Reset | Back |
|--------|-------|------|
|--------|-------|------|

Every time when you power on the ATA it will update its VoIP configuration to the latest one from Auto Provisioning Server (HTTP Server) automatically.

#### Example 2: Auto Configuration for TFTP Server

Auto Configuration: TFTP, TFTP Server: 192.168.10.100

| Auto Configuration: | ◯ Off  | TETP     | ○ FTP  | ○ HTTP |  |
|---------------------|--------|----------|--------|--------|--|
|                     |        |          |        |        |  |
| TFTP Server:        | 192.16 | 8.10.100 |        |        |  |
| HTTP Server:        |        |          |        |        |  |
| HTTP Path:          |        |          |        |        |  |
|                     |        |          |        |        |  |
| FTP Server:         |        |          |        |        |  |
| FTP Username:       |        |          |        |        |  |
| FTP Password:       |        |          |        |        |  |
| File Path:          |        |          |        |        |  |
|                     | Subr   | nit Rese | t Back | ]      |  |

Every time when you power on the ATA, it will update its VoIP configuration to the latest one from Auto Provisioning Server (TFTP Server) automatically.

#### Example 3: Auto Configuration for FTP Server

Auto Configuration: FTP, FTP Server: 192.168.10.100, FTP Username: 1234, FTP Password: 1234, FTP Path: /

| Auto Configuration: | ◯ Off  | ○ TFTP   | FTP | ○ HTTP |  |
|---------------------|--------|----------|-----|--------|--|
|                     |        |          |     |        |  |
| TFTP Server:        |        |          |     |        |  |
| HTTP Server:        |        |          |     |        |  |
| HTTP Path:          |        |          |     |        |  |
|                     |        |          |     |        |  |
| FTP Server:         | 192.16 | 8.10.100 |     |        |  |
| FTP Username:       | 1234   |          |     |        |  |
| FTP Password:       | ••••   |          |     |        |  |
| File Path:          | 1      |          |     |        |  |
|                     |        |          |     |        |  |

Submit Reset Back

Every time when you power on the VoIP Gateway, it will update its VoIP configuration to the latest one from Auto Provisioning Server (FTP Server) automatically.

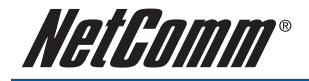

#### FX0 & FXS Impedence Setting

You can select the FXO & FXS Impedence Setting for a different country. Please leave as default unless otherwise instructed.

#### **FXS Impedence Settings**

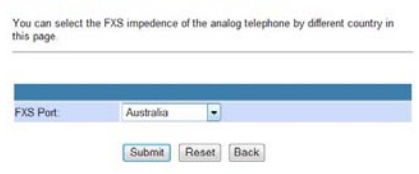

| Options  | Description                                       |
|----------|---------------------------------------------------|
| FX0 Port | Select Impedence for the FXO port. (only on V211) |
| FXS Port | Select Impedence for the FXS port.                |

#### STUN Setting

You can enable/disable the STUN feature and configure the STUN Server IP address in this page. This function can help your ATA to work properly behind a NAT device. To change these settings please follow your VoIP Service Provider's information.

## STUN Settings

| STUN:        | On Off |  |
|--------------|--------|--|
| STUN Server. |        |  |
|              |        |  |

| Options     | Description                                                                                                    |
|-------------|----------------------------------------------------------------------------------------------------|
| STUN        | When enabled the NetComm ATA uses STUN (Simple Transversal of UDP through NAT) if the unit is behind a NAT enabled router and the router has no ALG for SIP, or NONE to disable STUN (VoIP Gateway is not to use STUN for NAT traversal). VoIP Gateway also supports a proprietary implementation of NAT traversal where the Service provider is expected to provide some relay support. If NONE is selected, then based on the responses received, the VoIP Gateway will dynamically determine if the SIP Server supports the proprietary implementation. |
|             | Note: Even when STUN is enabled, the VoIP Gateway does an automatic detection of the presence of SIP ALG and disables the use of STUN. This is to avoid some media problems arising out of the behavior of some ALGs when STUN is used at the user end.                                                                                                    |
| STUN Server | Enter the IP address or host name of the STUN server.                                                                                                    |
| STUN Port   | Enter the port number on which the STUN server listens for requests from the ATA. (default : 3478)                                                                                                    |

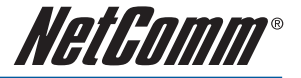

#### **MAC Clone Settings**

Some ISPs have a restriction that allows only 1 host locked by its MAC address to talk on the internet. If you change network cards, you have to call them up to change the MAC. The NetComm ATA can clone the computer's MAC that was originally set up in this configuration.

| MAC C          | lone Settings                                |
|----------------|----------------------------------------------|
| You can enable | /disable the MAC clone setting in this page. |
| MAC Clone:     | © On ● Off                                   |
|                | Submit Reset Back                            |

| Options   | Description                                                                    |
|-----------|--------------------------------------------------------------------------------|
| MAC Clone | Default is Off (disable). When it was On (enable). The VoIP Gateway clones the |
|           | computer's MAC that was originally set up for such an ISP.                     |

#### **Advanced Settings**

#### Advanced Settings

You can change advanced setting in this page.

| CMP Not Echo        | Yes No            |
|---------------------|-------------------|
| Send Anonymous CID  | OYes No           |
| Management from WAN | O Yes @ No        |
| Billing Signal      | Disabled •        |
| CPC Delay:          | 2 (2~5 Seconds)   |
| CPC Duration:       | 0 x 10 ms (0~120) |
| Send Flash event:   | Disabled -        |
| SIP Encrypt         | Disabled -        |
| PPPoE retry period: | 5 Seconds         |
| System Log Server:  |                   |
| System Log Type:    | None -            |

Submit Reset Back

Options Description **ICMP Not Echo** When switched to yes, the ATA will not echo the ICMP request. Send Anonymous CID Send Anonymous as the Caller ID to display when you make a VoIP call. Management from WAN Switch to yes to enable remote management. **Billing Signal** To enable billing signal. Leave as default unless instructed by your VoIP Service Provider. **CPC Delav** Default is 2. The VoIP Gateway will send the CPC after the delay time which you configure. **CPC** Duration When VoIP Gateway is the called party, CPC duration is the "voltage drop" duration, before it plays dial tone again. Send Flash event Default is Disable. There are two types of Flash event: DTMF Event and SIP Info. SIP Encrypt Default is Disable. There are four types of SIP Encrypt: INFINET, AVS, WALKERSUN1 and WAI KERSUN2. PPPoE retry period Time before the PPPoE client retries the connection. System Log Server IP address of the System log server System Log Type Type of system log generated.

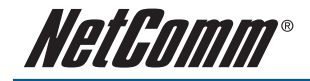

## DDNS

Dynamic DNS (DDNS) allows the ATA to register your IP address with a DDNS provider each time the IP address changes. This allows you to discover the ATA from a remote location when the ATA is used with a dynamically assign IP address service.

| DDNS Settings |
|---------------|
|---------------|

| DDNS:             | On 🖲 Off               |  |  |
|-------------------|------------------------|--|--|
| Host Name:        | netcommtest.dyndns.org |  |  |
| User Name:        | netcommtest            |  |  |
| Password:         | katalakatalakatak      |  |  |
| E-mail Address:   |                        |  |  |
| DDNS Server:      |                        |  |  |
| DDNS Server List: | members.dyndns.org 💙   |  |  |
| Туре:             | dyndns 🗸               |  |  |
| Wild Card:        | on v                   |  |  |
| BACKMX:           | ◯ On                   |  |  |
| OFIL              | 00.00                  |  |  |

#### Submit Reset

#### Example:

1. Configure the WAN connection to PPPoE Client and make sure the ATA has the WAN IP Address (Public IP Address).

## WAN Settings

| LAN Mode:     | 🔘 Bridge 🔎 NAT            |       |
|---------------|---------------------------|-------|
|               |                           |       |
| WAN Setting   |                           |       |
| IP Type:      | Fixed IP     ODHCP Client | PPPoE |
| IP:           | 202.128.118.246           |       |
| Mask:         | 255.255.255.0             |       |
| Gateway:      | 202.128.113.243           |       |
| DNS Server1:  | 0.0.0.0                   |       |
| DNS Server2:  | 0.0.0.0                   |       |
| MAC:          | 000296127411              |       |
| Host Name:    |                           |       |
|               |                           |       |
| PPPoE Setting |                           |       |
| User Name:    | netcomm@netcomm.ne        |       |
| Password:     | kokokokok                 |       |
| Service Name: |                           |       |

Submit Reset

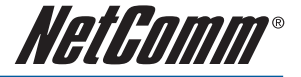

2. Enable DDNS and configure the DDNS settings including Host Name, User Name and Password DDNS Settings

| DDNS:             | ● On © Off             |  |  |
|-------------------|------------------------|--|--|
|                   |                        |  |  |
| Host Name:        | netcommtest.dyndns.org |  |  |
| User Name:        | netcommtest            |  |  |
| Password:         |                        |  |  |
| E-mail Address:   |                        |  |  |
| DDNS Server:      |                        |  |  |
| DDNS Server List: | members.dyndns.org 💙   |  |  |
| Туре:             | dyndns 🗸               |  |  |
| Wild Card:        | on 🗸                   |  |  |
| BACKMX:           | ⊙ On ● Off             |  |  |
| Off Line:         | © On ● Off             |  |  |

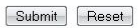

3. If configured correctly, you should be able to visit the home page of the ATA by entering the DDNS Host Name as follow.

| Eile Edit View Favorites Tools Help                 | _ |
|-----------------------------------------------------|---|
| 🔇 Back 🔹 🕥 - 🐹 😰 🏠 🔎 Search 📌 Favorites 🤣 🔗 - 🖕 🕅 - | » |
| Address 🕘 http://netcommtest.dyndns.org/            | » |
|                                                     | ^ |
|                                                     |   |
| Login V210P                                         |   |
| Enter your ucomamo and paceword to login            |   |
| Linter your username and password to login          |   |
| V210P                                               |   |
| Username                                            |   |
| Password                                            |   |
|                                                     |   |
|                                                     |   |
|                                                     |   |
|                                                     |   |
|                                                     |   |
|                                                     |   |

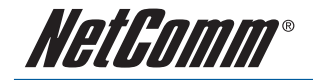

## VLAN Settings

You can set the VLAN settings in this page.

## **VLAN Settings**

You can set the VLAN settings in this page.

| P                       |     |            |
|-------------------------|-----|------------|
| VLAN Packets:           | On  | ● Off      |
| VID (802.1Q/TAG):       | 136 | (2 ~ 4094) |
| User Priority (802.1P): | 0   | (0 ~ 7)    |
| CFI:                    | 1   | (0 ~ 1)    |

Submit Reset

| Options          | Description                                                                                                    |
|------------------|----------------------------------------------------------------------------------------------------|
| VLAN Packets     | When enabled the ATA will receive VLAN Packets function.                                                                                                    |
| VID (802.1Q/TAG) | Configure the Virtual LAN ID (VLAN ID or VID) for VLAN Server.                                                                                                    |
|                  | The VLAN Identifier is a 12-bit field. It uniquely identifies the VLAN to which the frame belongs. The field can have a value between 2 and 4094. (Default 136).                                                                    |
| User Priority    | Default is 0. Configure user priority.                                                                                                    |
| (802.1P)         | Also known as user priority, this 3-bit field refers to the IEEE 802.1p priority. The field indicates the frame priority level which can be used for the prioritization of traffic. The field can represent 8 levels (0 through 7). |
| CFI              | The Canonical Format Indicator is a 1-bit field.                                                                                                    |
|                  | If the value of this field is 1, the MAC address is in non-canonical format. If the value is 0, the MAC address is in canonical format.                                                                                             |

## DMZ

A DMZ Host PC is set up 'between' your (private) LAN and the (public) WAN to allow access from the outside world to a specified and isolated zone on your network. It is most commonly used to provide access to a Web server or Game server without exposing the rest of your computers to the Internet. Turn on the DMZ and enter the IP address of the DMZ computer and click Submit. The computer with that IP address can then serve web pages or games to the outside world, while the rest of your network remains private.

## DMZ Settings

| DMZ:         | © On ● Off |  |
|--------------|------------|--|
| DMZ Host IP: | 0.0.0.0    |  |

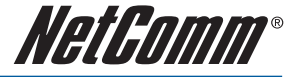

## **Virtual Server**

Virtual Servers are used for port forwarding from the WAN to LAN networks. If any local PCs need to be mapped to the UDP/TCP port on WAN side, you can enter the mappings here. There can be up to 24 different Virtual Server configurations.

| elent IT  | , FTP(Data)<br>CP 231 | [TCP 20], E-r | nail(POP3) (T | CP 110], E-mail( | SMTP) [TCP 25], DNS | [UDP 53] an |
|-----------|-----------------------|---------------|---------------|------------------|---------------------|-------------|
| ineria [. | 01 201                |               |               |                  |                     |             |
|           |                       |               |               |                  |                     |             |
|           |                       |               |               |                  |                     |             |
| irtual S  | Server Page           | page 1 🗸      |               |                  |                     |             |
|           |                       |               |               |                  |                     |             |
| Num       | Enable                | Pretocol      | In Pert       | Ex Port          | Server IP           | Selec       |
| 0         |                       |               |               |                  |                     |             |
| 1         |                       |               |               |                  |                     |             |
| 2         |                       |               |               |                  |                     |             |
| 3         |                       |               |               |                  |                     |             |
| 4         |                       |               |               |                  |                     |             |
| 5         |                       |               |               |                  |                     |             |
| 6         |                       |               |               |                  |                     |             |
| 7         |                       |               |               |                  |                     |             |
| 7         |                       |               |               |                  |                     |             |

| Num:          | (0~   | 23)            |  |
|---------------|-------|----------------|--|
| Server IP:    |       |                |  |
| Protocol:     | TCP ¥ |                |  |
| nternal Port: |       | External Port: |  |

Add Server Reset

1

| Options                     | Description                                                                                                |
|-----------------------------|----------------------------------------------------------------------------------------------------|
| Virtual Server Page         | Default page is Page1. There are 3 pages, Page 1 to Page 3                                                 |
| Num                         | Show the number by sequence. There are a total of 24 numbers from mapping 0 to mapping 23 that can be set. |
| Enable                      | Check to enable the port forwarding protocol.                                                              |
| Protocol                    | TCP or UDP.                                                                                                |
| In Port<br>(Internal Port)  | Internal port number on the LAN side.                                                                      |
| Ex Port<br>(External Port)  | External port number on the WAN side.                                                                      |
| Server IP                   | Display the private network IP address for the particular server.                                          |
| Select                      | Select the item of the Virtual Server                                                                      |
| Enable Selected<br>[Button] | Enable selected item                                                                                       |
| Delete Selected<br>[Button] | Delete selected item                                                                                       |
| Delete All [Button]         | Delete all items                                                                                           |
| Reset [Button]              | Reset selected item                                                                                        |

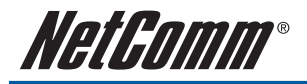

| Add Virtual Server  |                                                                                                    |
|---------------------|----------------------------------------------------------------------------------------------------|
| Num                 | Enter the number corresponding to the Virtual Server configuration.                                                                                                    |
| Server IP           | Enter the private network IP address for the particular server.                                                                                                    |
| Protocol            | Select TCP or UDP.                                                                                                    |
| Internal Port       | Enter the port number of the Private Network (LAN or internal network). In most cases, the private port number is same as public port number. This port number cannot be seen from the WAN side. |
| External Port       | Enter the port number of the Public Network (WAN or external network).                                                                                                    |
| Add Server [Button] | Add the new Server which you configured                                                                                                    |
| Reset [Button]      | Reset configured items                                                                                                    |

#### Example 1 (FTP Server):

Num: 0, Server IP: 10.0.0.150, Protocol: TCP, Internal Port: 21, External Port: 21

| Add Virtual Server |                  |              |           |         |           |         |        |
|--------------------|------------------|--------------|-----------|---------|-----------|---------|--------|
|                    | N                | um:          | 0         | (0~23)  |           |         |        |
|                    | S                | erver IP:    | 10.0.0.15 | 0       |           |         |        |
|                    | P                | rotocol:     | TCP 🔽     | ]       |           |         |        |
|                    | In               | ternal Port: | 21        | Extern  | nal Port: | 21      |        |
| Virtual S          | Add Server Reset |              |           |         |           |         |        |
| Num                | Enable           | Protocol     | In Port   | Ex Port | Se        | rver IP | Select |
| 0                  | <b>V</b>         | TCP          | 21        | 21      | 10.       | 0.0.150 |        |

Other people can visit your FTP Server by entering the WAN IP Address of the ATA and then the NetComm ATA will re-directly it to your LAN IP 10.0.0.150.

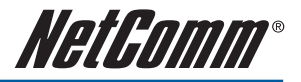

| Well Known TCP/UDP Ports |                                           |     |     |  |
|--------------------------|-------------------------------------------|-----|-----|--|
| Port                     | Protocol                                  | UDP | ТСР |  |
| 20                       | File Transfer Protocol (FTP) Data         |     | Х   |  |
| 21                       | FTP Commands                              |     | Х   |  |
| 23                       | Telnet                                    |     | Х   |  |
| 25                       | SMTP                                      |     | Х   |  |
| 43                       | Whois                                     |     | Х   |  |
| 53                       | Domain Name System (DNS)                  | Х   | Х   |  |
| 69                       | Trivial File Transfer Protocol (TFTP)     | Х   |     |  |
| 70                       | Gopher                                    |     | Х   |  |
| 79                       | Finger                                    |     | Х   |  |
| 80                       | HTTP                                      |     | Х   |  |
| 110                      | POP3                                      |     | Х   |  |
| 111                      | SUN Remote Procedure Call (RPC)           | Х   |     |  |
| 115                      | SFTP                                      |     | Х   |  |
| 119                      | Network News Transfer Protocol (NNTP)     |     | Х   |  |
| 123                      | Network Time Protocol (NTP)               |     | Х   |  |
| 144                      | News                                      | Х   | Х   |  |
| 161                      | Simple Network Management Protocol (SNMP) | Х   |     |  |
| 162                      | SNMP traps                                | Х   |     |  |
| 179                      | Border Gateway Protocol (BGP)             |     | Х   |  |
| 443                      | Secure HTTP (HTTPS)                       |     | Х   |  |
| 513                      | rlogin                                    |     | Х   |  |
| 514                      | rexec                                     |     | Х   |  |
| 517                      | talk                                      | Х   | Х   |  |
| 518                      | ntalk                                     | Х   | Х   |  |
| 520                      | Routing Information Protocol (RIP)        | Х   |     |  |
| 1701                     | Layer 2 Tunneling Protocol (L2TP)         | Х   |     |  |
| 2000                     | Open Windows                              | Х   | Х   |  |
| 2049                     | Network File System (NFS)                 |     | Х   |  |
| 6000                     | X11                                       | Х   | Х   |  |

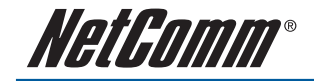

## **SNTP Settings**

Simple Network Time Protocol (SNTP) can be used to sync the time on the NetComm ATA. If SNTP is enabled, your ATA clock is synchronized with an Internet time server once a day. However, if you don't have a continuous Internet connection through a cable modem or DSL modem, the automatic synchronization might not always occur.

## SNTP Settings

| SNTP:                | ● On  ◎ Off      |  |
|----------------------|------------------|--|
| Brimary Sawar        | time.windows.com |  |
| r fillinally Derver. |                  |  |

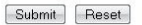

| Options          | Description                                                                                                    |
|------------------|----------------------------------------------------------------------------------------------------|
| Primary Server   | Enter the primary NTP server name or IP address.                                                                                |
| Secondary Server | Enter the secondary NTP server name or IP address. The secondary server will be used if the primary server becomes unreachable. |
| Time Zone        | Enter the offset from GMT for your time zone.                                                                                   |
| Sync             | Reports the synchronized time.                                                                                                  |

If time synchronization fails, it might be for one of the following reasons:

- You are not connected to the Internet. Establish an Internet connection before you attempt to synchronize your clock.
- Your personal or network firewall prevents clock synchronization. Most corporate and organizational firewalls will block time synchronization
- The time shown on your ATA is too different from the current time on the Internet time server. Internet time servers might not synchronize your clock if your ATA's time is off by more than 15 hours.

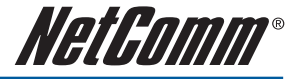

## **Alarm Settings**

Provide the alarm function. The alarm will sound when it reached the Alarm Time that you configured.

# Alarm Settings

| Alarm:        | O ON OFF         |
|---------------|------------------|
| Alarm Time:   | 0 (hh:mm)        |
| Current time: | 2007-07-25 14:37 |

| Options      | Description                                                                           |
|--------------|---------------------------------------------------------------------------------------|
| Alarm        | Default is OFF (Disable). When it was ON (Enable), It will enable the Alarm function. |
| Alarm Time   | Default is 0:0 (hh:mm). Set the Alarm Time. (24 hours format, hh:mm)                  |
| Current time | The current time of the NetComm ATA.                                                  |

#### Example 1: Alarm: ON, Alarm Time: 8:1(hh:mm)

| ON ○ OFF         |
|------------------|
|                  |
| 8 : 1 (hh:mm)    |
| 2005-01-01 08:00 |
| Submit Decet     |
|                  |

The alarm will sound when it reached the current time 08:01.

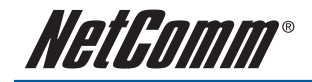

## **System Authority**

In the System Authority page you can change the NetComm ATA's login name and password.

## System Authority

| You can change the login | username/passwo | rd in this page. |  |
|--------------------------|-----------------|------------------|--|
|                          |                 |                  |  |
| New username:            |                 |                  |  |
| New password:            |                 |                  |  |
| Confirmed password       |                 |                  |  |

Submit Reset

## Save Settings/Reboot

If modifications are made to the Netcomm ATA's settings, they will be lost if they are not saved to the ATA nonvolatile memory. Click Save & Reboot button to make any configuration changes permanent. After you click the Save & Reboot button, the ATA will automatically restart and the new setting will take effect.

If you only want to reboot the NetComm ATA, Click the Reboot Only button. After you click the Reboot Only button, the ATA will automatically restart.

| Save Settings / Reboot                                   |               |  |  |
|----------------------------------------------------------|---------------|--|--|
| You have to save settings & reboot to effect them        |               |  |  |
| Save Settings and reboot:                                | Save & Reboot |  |  |
| You could press the reboot button to restart the system. |               |  |  |
| Reboot system without saving settings:                   | Reboot Only   |  |  |

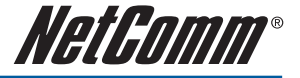

## System

## **Reset factory default Page**

You can restore the NetComm ATA settings to factory default by clicking the restore button. The ATA will restore to default and automatically restart.

## Reset to Factory Default

You can click the restore button to restore the factory settings.

Restore default settings: Restore

## **Firmware Update Page**

To update the NetComm ATA firmware, click browse to locate the new firmware or enter the location and name of the firmware in the File Location field. Click Update, to upgrade the firmware to the new version.

## Firmware Update

| 'ou can update th | he newest firmware in this page. |
|-------------------|----------------------------------|
|                   |                                  |
| File Location:    | Browse                           |

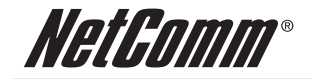

## Auto Update Page

The NetComm ATA can check and update the firmware automatically either when powering up or via a schedule.

| Auto | Update | Settings |
|------|--------|----------|
|------|--------|----------|

| You can set auto update settings in this page. |                                          |  |
|------------------------------------------------|------------------------------------------|--|
| Update via:                                    | ●0# © 1717 © 977 © 1717 ●                |  |
| TFTP Server:                                   |                                          |  |
| HTTP Server:                                   | Exp. 60.35.187.30                        |  |
| HTTP File Path:                                | Exp. /download/                          |  |
|                                                |                                          |  |
| FTP Server:                                    | Exp. 60.35.17.1                          |  |
| FTP Username:                                  |                                          |  |
| FTP Password:                                  |                                          |  |
| FTP File Path:                                 | Exp. /file/load                          |  |
|                                                |                                          |  |
| Check new firmware:                            | O Power ON  Scheduling                   |  |
| Scheduling (Date):                             | 14 (1~30 days)                           |  |
| Scheduling (Time):                             | AM 00:00- 05:59 ¥                        |  |
| Automatic Update:                              | Notify only     O Automatic (Scheduling) |  |
| Firmware File Prefix:                          | TAISIP                                   |  |
|                                                |                                          |  |
| Next update time:                              |                                          |  |

Submit Reset

| Options               | Description                                                                                                    |  |  |
|-----------------------|----------------------------------------------------------------------------------------------------|--|--|
| Update via            | Enable or disables the Auto Update function. To enable, select the type of auto update server – TFTP, FTP or HTTP.                                                                                                    |  |  |
| TFTP Server           | The address of the TFTP.                                                                                                    |  |  |
| HTTP Server           | The address of the HTTP server.                                                                                                    |  |  |
| HTTP File Path        | The path where the file is located.                                                                                                    |  |  |
| FTP Server            | The address of the FTP server.                                                                                                    |  |  |
| FTP Username          | The username for the FTP server.                                                                                                    |  |  |
| FTP Password          | The password for the FTP server.                                                                                                    |  |  |
| FTP File Path         | The path where the file is located.                                                                                                    |  |  |
| Check new<br>firmware | Determines when the NetComm ATA will check for new firmware. When power ON is selected the ATA will check for updates when powering up. If scheduling is selected, the VoIP gateway will check for updates using the schedule set below. |  |  |
| Scheduling (Date)     | The VoIP Gateway will check if there is new firmware on the TFTP/FTP/HTTP Server periodically. The range of the Scheduling Date is 1 - 30. Default is 14.                                                                                |  |  |
| Scheduling (Time)     | Default is AM 00:00- 05:59. The VoIP Gateway will check if there is new firmware on the TFTP/FTP/HTTP Server periodically. There are four Scheduling Time: AM 00:00-05:59, AM 06:00- 11:59, PM 12:00- 17:59, PM 18:00- 23:59             |  |  |

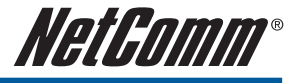

| Automatic Update        | Notify only: When newer firmware is available, the VoIP Gateway will only notify you by a "BEEP BEEP BEEP" you when you pick up the phone. It will not automatically upgrade.<br>Automatic (Scheduling): When there is a newer firmware, it will update the firmware automatically. |
|-------------------------|----------------------------------------------------------------------------------------------------|
| Firmware File<br>Prefix | The file prefix of the firmware                                                                                                    |
| Next update time        | Displays the next update or check time.                                                                                                    |

## Notify Only Auto Update Procedure:

- 1. Power on the VoIP Gateway and it will check if there is any newer firmware available on the Server. When there is a newer firmware, it will only notify you by "BEEP BEEP" after you pick up the phone.
- 2. Please press #190# and then hang up the phone to unlock the special key on keypad.
- 3. Please press #160# and then hang up the phone to ask NetComm ATA to update the firmware immediately.
- 4. It takes around 7 minutes for updating the new firmware.

## AUTO UPDATE PROCEDURES:

1. Power on the NetComm ATA and reaches Next update time. It will check if there is any update firmware is newer one on the Server. When there is a newer firmware, it'll update the firmware automatically. It will take around 7 minutes to update the firmware.

#### Be noted:

- 1. If the NetComm ATA is powered off and has passed the Next update time, it will not update the firmware after you power on the NetComm ATA. It'll only update when the NetComm ATA is power on and reaches Next update time.
- 2. If you are on the phone and have a conversation to others by VoIP and the Next update time is passing, it will update the firmware immediately after you hang up the phone.

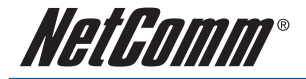

## **IVR Interface for VoIP Gateway**

You can use the PSTN phone to configure the NetComm ATA. Please follow the instruction below to configure it.

| Group    | IVR Action                          | IVR Menu Choice      | Parameter(s)                                                                                                    | Notes:                                                                                                    |
|----------|-------------------------------------|----------------------|----------------------------------------------------------------------------------------------------|----------------------------------------------------------------------------------------------------|
| Function | Reboot                              | #195#                | None                                                                                                    | After you hear "Option<br>Successful," hang-up. The<br>system will reboot automatically.                                                                                 |
| Function | Factory Reset                       | #198#                | None                                                                                                    | System will automatically<br>Reboot. WARNING: ALL "User-<br>Changeable" NON DEFAULT<br>SETTINGS WILL BE LOST! This<br>will include network and service<br>provider data. |
| Info     | Check IP Address                    | #120#                | None                                                                                                    | IVR will report the LAN port IP address                                                                                                    |
| Info     | Check IP Type                       | #121#                | None                                                                                                    | IVR will report the WAN Port<br>DHCP is enabled or disabled.                                                                                                    |
| Info     | Check the Phone<br>Number           | #122#                | None                                                                                                    | IVR will report the VoIP number in use.                                                                                                    |
| Info     | Check Network<br>Mask               | #123#                | None                                                                                                    | IVR will report the WAN Port<br>network mask                                                                                                    |
| Info     | Check Primary DNS<br>Server Setting | #125#                | None                                                                                                    | IVR will announce the current setting in the Primary DNS field.                                                                                                    |
| Info     | Check IP Address                    | #126#                | None                                                                                                    | IVR will report the WAN port IP address                                                                                                    |
| Info     | Check Firmware<br>Version           | #128#                | None                                                                                                    | IVR will announce the version of the firmware running on the VoIP Gateway.                                                                                               |
| Setting  | Set DHCP client                     | #111#                | None                                                                                                    | The system will change to DHCP client type                                                                                                    |
| Setting  | Set Static IP Address               | #112xxx*xxx*xxx*xxx# | Enter IP address using<br>numbers on the telephone key<br>pad. Use the *(star) key when<br>entering a decimal point.  | DHCP will be disabled and<br>system will change to the Static<br>IP type.                                                                                                |
| Setting  | Set Network Mask                    | #113xxx*xxx*xxx*xxx# |                                                                                                    | Must set Static IP first.                                                                                                    |
| Setting  | Set Gateway IP                      | #114xxx*xxx*xxx*xxx# |                                                                                                    | Must set Static IP first.                                                                                                    |
| Setting  | Set Primary DNS<br>Server           | #115xxx*xxx*xxx*xxx# |                                                                                                    | Must set Static IP first.                                                                                                    |
| Setting  | Set Codec                           | #130+[1-8]#          | 1:G.711 u-Law, 2: G.711 a-<br>Law, 3:G.723.1, 4: G.729a, 5:<br>G.726 16K, 6:G.726 24K, 7:<br>G.726 32K, 8: G.726 40K, | You can set the codec you want to the first priority.                                                                                                    |
|          | Set Handset Gain                    | #131+[00~15]#        | Handset Gain from 0~15                                                                                                | You can set the Handset gain to proper value, default is 6                                                                                                    |
|          | Set Handset Volume                  | #132+[00~12]#        | Handset Volume from 0~12                                                                                              | You can set the Handset volume to proper value, default is 10                                                                                                    |

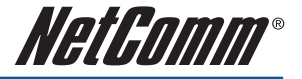

## How to make a phone call

## **Dial a VolP Phone call**

When your VoIP Gateway is configured properly, you can make a phone call via VoIP.

If you want to make a phone call, you can dial the phone number and press "#" button to start to dial the phone number.

## Dial a PSTN Phone call (V210P/V211)

By default outgoing calls should be placed with the VoIP service. If you want to make a phone call via the PSTN pass-through port, you can press "0\*" and dial the phone number.

Note: On loss of power, the V210P/V211 will switch all calls from the FXS port through to the PSTN pass-through.

The VoIP Gateway also provides some functions that list as below:

## **Call Features**

The NetComm ATA also provides some functions that list as below:

## **Blind Transfer**

This feature allows a user (transferor) to transfer an existing call to another telephone number (transfer target) without connecting to the transfer target number.

#### How to Use:

- 1. During an existing call, perform a hook flash to put the other party on hold and get a dial tone.
- 2. When you hear the dial tone, press #510# on your telephone dial-pad.
- 3. When you hear the dial tone indicating that the VoIP Gateway is expecting a number, dial the phone number to which you want to transfer the other party, then press # (optional) and then hang up the phone.

## Attendant Transfer

This feature allows a user to transfer an existing call to another telephone number after first consulting with the dialed party (transfer target) before hanging up.

#### How to Use:

- 1. During an existing call, perform a hook flash to put the other party on hold and get a dial tone.
- 2. When you hear the dial tone, press #511# on your telephone dial-pad.
- 3. When you hear the dial tone, dial the telephone number to which the existing party is to be transferred, then press # (optional).
- 4. When the target transfer answers the phone, you may consult with the target transfer, and then hang up your phone to transfer the call to the target transfer.

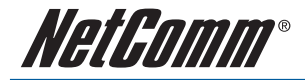

#### 3-Way Conferencing

#### How to Use:

- 1. Dial the first number.
- 2. During connection to the first party, perform a hook flash to put the first party on hold.
- 2. When you hear the dial tone, press #512# on your telephone dial-pad.
- 3. When you hear the recall dial tone, dial another number and talk with the second person.
- 4. To conference with both callers at the same time, perform a hook flash.
- 5. To transfer the second call to first call, perform a hook flash after entering into conferencing mode.

Note: If you hang up during conferencing, it will transfer the first call to the second call.

## **Call Waiting**

#### How to Use:

- 1. When a new call is coming while you are talking, you can push the Flash button or perform a hook flash to switch to the new call.
- 2. You can push the Flash button to switch between the two calls.

or

- 1. Dial the first number to make a conversation.
- 2. During connection to the first party, push the Flash button or perform a hook flash to put the first party on hold.
- 3. When you hear the dial tone, dial another number and talk with the second person.
- 4. You can push the Flash button or perform a hook flash to switch between the two calls.

## Call Hold

#### How to Use:

- 1. When a new call is coming in while you are on an existing call, you can push the Flash button or perform a hook flash to hold the current call for a while, then push the Hold key again to keep talking.
- 2. You can push the Flash button to switch between the two calls.

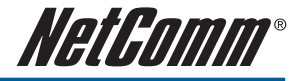

# **COMMON PROBLEM AND SOLUTIONS**

## No power to the ATA.

- Please ensure that the power cable is connected correctly and
- The power switch is turn on. (Both at the power point and the power switch at the back of the unit).

Note: Only use the power adapter supplied with the NetComm ATA. A different adapter may damage the product.

## ETH light is off.

• Please ensure that the ATA is connected to your broadband modem/router using the correct cable and your computer is connected to the ATA.

## No Dial Tone and the SIP light is off. Please check the following:

- The WAN port of the unit is configured correctly according to your network structure and
- The SIP is configured correctly according to your VSP (VoIP Service Provider). You have to ensure that all details are entered correctly.

## There is no sound coming from the phone handset.

• Please ensure that you phone handset is connected to the correct port (phone port) and the cable is not damage.

# When making a call, the call does not go through and always come with busy tone.

- Check that the SIP light is on.
- Try to call a different number.
- If your broadband mode/router is not VoIP aware, you must set up port forwarding to allow the voice traffic to go through the modem/router. There are certain ports that you need to specify, 5060-5061 (UDP) and 60000-60008 (UDP). Please consult your modem/router user guide for more information on how to configure port forwarding.

## The ATA never receives call and all incoming calls go directly to voice mail.

- Check that the SIP light is on.
- Try to call from a different number.
- If your broadband mode/router is not VoIP aware, you must set up port forwarding to allow the voice traffic to go through the modem/router. There are certain ports that you need to specify, 5060-5061 (UDP) and 60000-60008 (UDP). Please consult your modem/router user guide for more information on how to configure port forwarding.
- Ensure that your VoIP account supports incoming call from a PSTN number. Depending on your VSP, not all VoIP account supports incoming calls from a PSTN/mobile number.

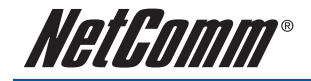

# **APPENDIX A: GLOSSARY**

This glossary defines acronyms and keywords used in this document. ATA Analog Telephone Adaptor Codec The format by which audio or video streams are compressed for transmission over networks. CPC CPC (Calling Party Control) is a signal sent from most modern electronic COs to indicate that the Calling Party has hung up. DTMF Dual-tone multifrequency. DTMF is the system that is used in interactive voice-response menu systems such as the menu system for accessing voicemail messages. The DTMF system allows the user to interact with the menu by pressing keys on the key pad. FolP Fax over Internet Protocol FX0 Foreign Exchange Office FXS Foreign Exchange Subscriber IP Internet Protocol. A data-oriented protocol used for communicating data across a network. IP is the most common protocol used on the internet. IP address A unique number that devices use in order to identify and communicate with each other on a computer network using the IP standard. MWI Message Waiting Indicator. An indicator that there is a voicemail message for the owner of an account. PSTN Public Switch Telephone Network. The traditional land-line phone network. RTP Real-time Transport Protocol. A protocol for delivering the media portion of a data transmission over an IP network. SRTP is another media protocol. In a VoIP phone call, the information in a call that deals with establishing and controlling the connection, and Signaling managing the network. The non-signaling portion of the call is the Media. SIP Session Initiation Protocol. The signaling protocol followed by VoIP Gateway for handling phone calls. SIP account An account that provides the user the ability to make VoIP phone calls. The account encapsulates the rules and functions the user can access. SIP address The address used to connect to a SIP endpoint. In other words, the "phone number" used in a VoIP phone call. For example. sip:test@domainA.com. STUN Simple Transversal of UDP through NAT TCP Transmission Control Protocol. A transport protocol for delivering data over an IP network. Other transport protocols are TLS and UDP. TLS Transport Layer Security. A transport protocol for delivering data over an IP network. TLS is a secure transport protocol, which means that all the data being transmitted (signaling and media) is encrypted. Other transport protocols are TCP and UDP. UA User Agent UDP User Datagram Protocol. A transport protocol for delivering data over an IP network. Other transport protocols are TCP and TLS UR LIBI Uniform Resource Identifier A name or address that identifies a location on the world wide web A SIP address is a type of URI. URI Uniform Resource Locator. A URI that both identifies a name or address and indicates how to locate it. VolP Voice over Internet Protocol. A variation of IP used for sending voice data over the internet, in other words, used for making phone calls over the internet.

VoIP Service Provider A business that provides a VoIP service, allowing a user to connect to the internet in order to make VoIP phone calls using VoIP Gateway. The VoIP service provider sets up a SIP account for the user.

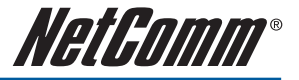

# **PRODUCT WARRANTY**

The warranty is granted on the following conditions:

- 1. This warranty extends to the original purchaser (you) and is not transferable;
- 2. This warranty shall not apply to software programs, batteries, power supplies, cables or other acces¬sories supplied in or with the product;
- The customer complies with all of the terms of any relevant agreement with NetComm and any other reasonable requirements of NetComm including producing such evidence of purchase as NetComm may require;
- 4. The cost of transporting product to and from NetComm's nominated premises is your responsibility; and,
- 5. NetComm does not have any liability or responsibility under this warranty where any cost, loss, injury or damage of any kind, whether direct, indirect, consequential, incidental or otherwise arises out of events beyond NetComm's reasonable control. This includes but is not limited to: acts of God, war, riot, embargoes, acts of civil or military authorities, fire, floods, electricity outages, lightning, powersurges, or shortages of materials or labour.
- 6. The customer is responsible for the security of their computer and network at all times. Security features may be disabled within the factory default settings. NetComm recommends that you enable these features to enhance your security.

The warranty is automatically voided if:

- 1. You, or someone else, use the product, or attempts to use it, other than as specified by NetComm;
- 2. The fault or defect in your product is the result of a voltage surge subjected to the product either by the way of power supply or communication line, whether caused by thunderstorm activity or any other cause(s);
- 3. The fault is the result of accidental damage or damage in transit, including but not limited to liquid spillage;
- 4. Your product has been used for any purposes other than that for which it is sold, or in any way other than in strict accordance with the user manual supplied;
- 5. Your product has been repaired or modified or attempted to be repaired or modified, other than by a qualified person at a service centre authorized by NetComm; and,
- 6. The serial number has been defaced or altered in any way or if the serial number plate has been removed.

## **Limitations of Warranty**

The Trade Practices Act 1974 and corresponding State and Territory Fair Trading Acts or legalisation of another Government ("the relevant acts") in certain circumstances imply mandatory conditions and warranties which cannot be excluded. This warranty is in addition to and not in replacement for such conditions and warranties.

To the extent permitted by the Relevant Acts, in relation to your product and any other materials provided with the product ("the Goods") the liability of NetComm under the Relevant Acts is limited at the option of NetComm to:

- Replacement of the Goods; or
- · Repair of the Goods; or
- Payment of the cost of replacing the Goods; or
- Payment of the cost of having the Goods repaired.

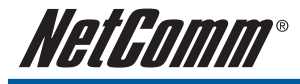

# NOTES

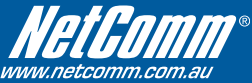

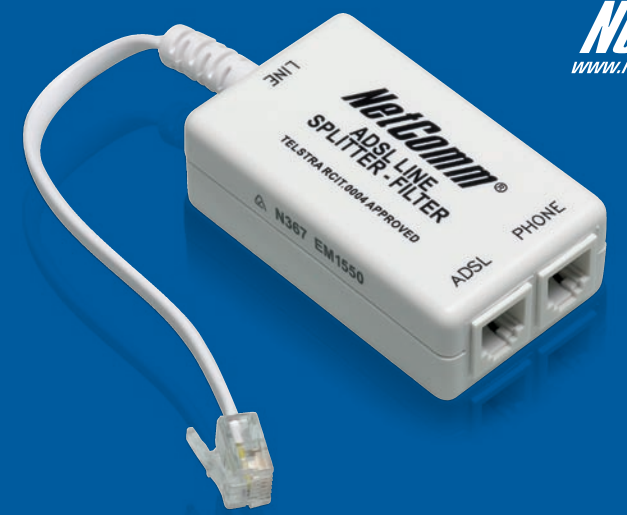

# Did you know your phones will disrupt your ADSL2+ connection...

# **Even If You Have Older ADSL Filters?**

Due to faster ADSL speeds, an inline ADSL2+ Microfilter stops your ADSL connection being disrupted by telephones connected to the same line. **Older filters cannot handle these speeds**. A high-quality Microfilter from NetComm will ensure you have a stable broadband Internet connection with no reduction in the quality of your telephone service.

Having one easy to install Microfilter for every telephone type device, including dial up modems and Foxtel, is essential to reducing voice and data service problems and interruptions.

NetComm EM1550 ADSL2+ Microfilters conform to relevant ACA requirements and Telstra specifications and will:

- Help you obtain faster technical support from your ISP
- Minimise unexplained disruption of your ADSL connection
- Work with all current ADSL connection speeds
- · Microfilters are also splitters which allow you to connect the line between phone and modem

# Grab your NetComm Microfilters today, either:

#### Visit a retailer closest to you...

Harvey Norman, Officeworks or Harris Technology.

#### Order direct...

Visit www.netcomm.com.au/ADSL/EM1550.php

Phone (02) 9424-2055 (Quote Ref No - 1550)

## **Product Warranty**

NetComm products have a standard 12 months warranty from date of purchase. However some products have an extended warranty option, via registering your product online at the NetComm website **www.netcomm.com.au**. Refer to the User Guide for complete product warranty conditions, limitations of warranty and other legal and regulatory information.

## **Contact Information**

If you have any technical difficulties with your product, please do not hesitate to contact NetComm's Customer Support Department.

#### Email: support@netcomm.com.au

#### www.netcomm.com.au

Note: NetComm Technical Support for this product only covers the basic installation and features outlined in the Quick Start Guide. For further information regarding the advanced features of this product, please refer to the configuring sections in the User Guide or contact a Network Specialist.

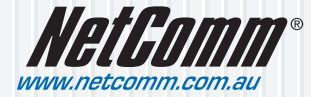

NetComm Limited ABN 85 002 490 486 PO Box 1200, Lane Cove NSW 2066 Australia E – sales@netcomm.com.au W – www.netcomm.com.au